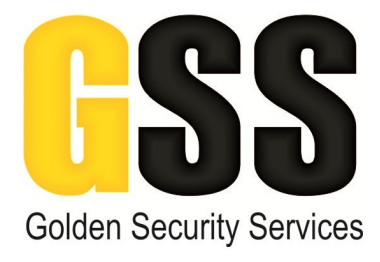

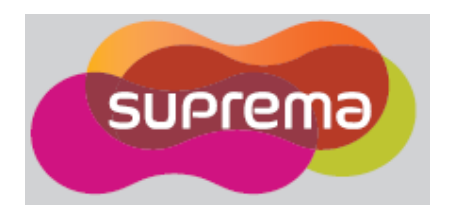

## **GUIA RAPIDA SOFTWARE SUPREMA BIOSTAR**

Esta guía rápida mostrará los pasos para operar el software de enrolamiento de usuarios y huellas digitales.

Para abrir el software se deberá dar doble click en el ícono de BioStar que se encuentra en el escritorio de la computadora.

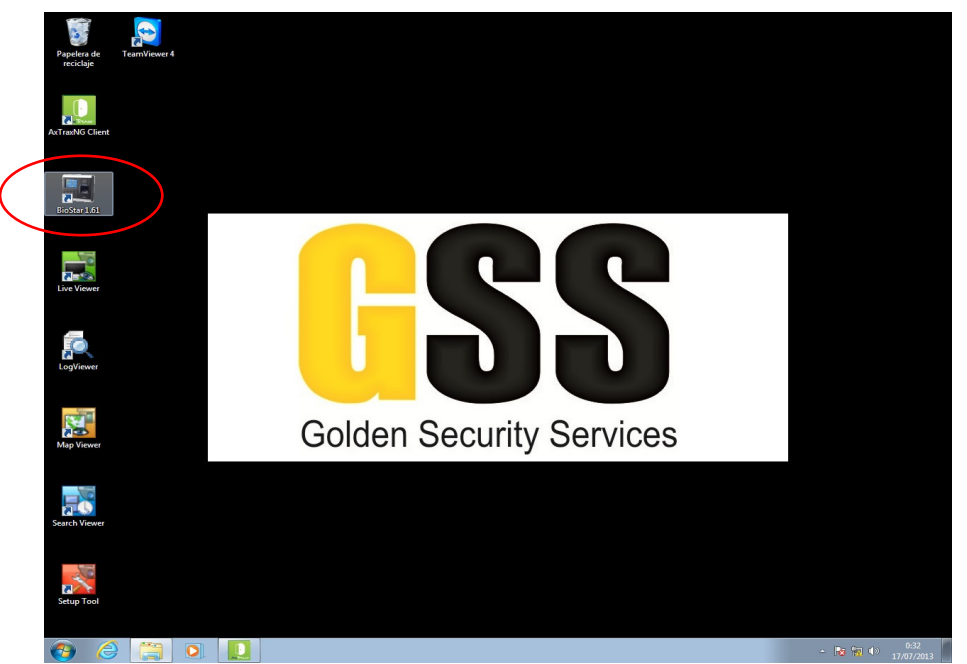

Se desplegara un menú en donde se deberá ingresar el usuario y contraseña, una vez ingresados dar click en Login.

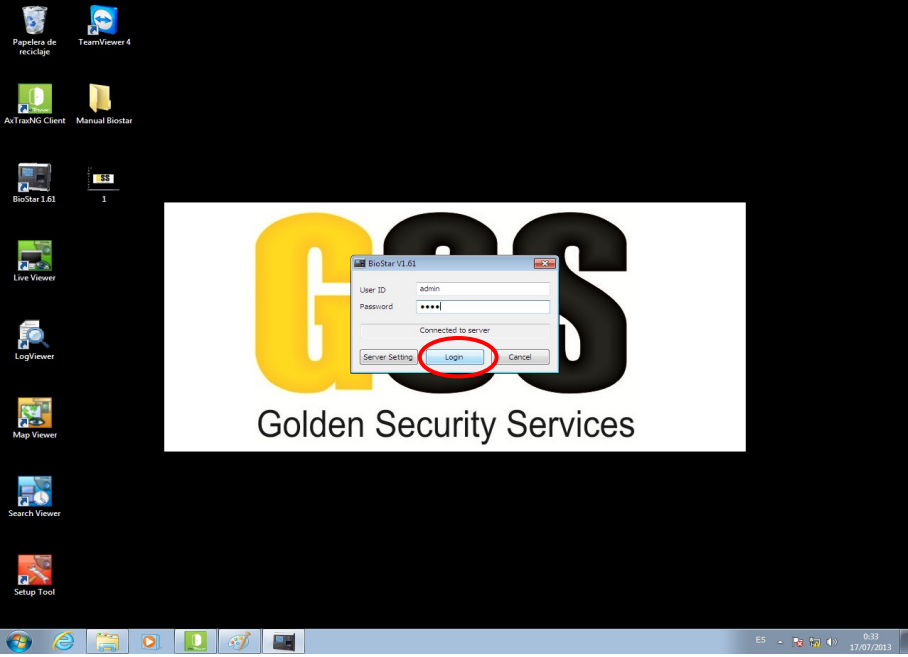

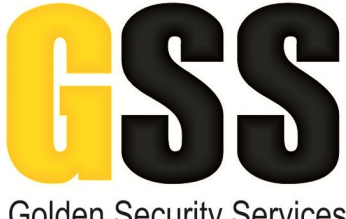

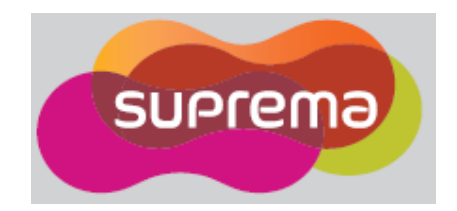

**Golden Security Services** 

Una vez abierto el software, procederemos a dar de alta un usuario. Para esto tendremos que dar click en "User" y posteriormente en "Add New User".

| BioStar V1.61                                                                                                    |                                                                                                    |                                   |
|----------------------------------------------------------------------------------------------------|----------------------------------------------------------------------------------------------------|-----------------------------------|
| File View Theme Option Administrator                                                                                                    | Help                                                                                                    |                                   |
| User                                                                                                    | User                                                                                                    |                                   |
| August CARLOS ROMERO PEREZ TEJADA<br>FERNANDO QUISTIAN NAVARRET<br>HEIDI MARTINEZ CONTRERAS<br>IOSE LAVARO LOPEZ HEINANDEZ<br>UIS FERNANDO BASURTO LOPEZ<br>MA DEL SOCIORADOLEZIE MOLI<br>MA. DEL SOCIORRO ORTEGA LOVI<br>MA. ROLES CORDRO FEREA LOVI<br>MA. ROLES CORDRO FEREA LOVI | Basic Information           Name         New User(1)           Department         Telephone           Pessword         Pessword                                                                                                    | E Mail<br>Admin Level Normal User |
| indokserachu DEL CARMEN MAE     indokserachu DEL CARMEN MAE     orhon LUNA MORALES     orhon LUNA MORALES     ochon da Sallinka Sallyador     solebad Sallinka Sallyador     victoria Garces Hernandez     New User(I)                                                               | Details         Fingerprints         Face         Face (Fusion)         Card         Access Control           ID         15         5         5         5         5         5         5         5         5         5         5         5         5         5         5         5         5         5         5         5         5         5         5         5         5         5         7         5         6         7         7         5         7         7         6         7         7         7         7         7         7         7         7         7         7         7         7         7         7         7         7         7         7         7         7         7         7         7         7         7         7         7         7         7         7         7         7         7         7         7         7         7         7         7         7         7         7         7         7         7         7         7         7         7         7         7         7         7         7         7         7         7         7         7         7         7         < | 3  T&A  Event                     |
| <ul> <li>m</li> <li>Add New User</li> <li>Ennot User</li> <li>Andre Hare</li> <li>Ansfer All Users to Device</li> <li>Manage Users in Device</li> </ul>                                                                                                    |                                                                                                    |                                   |
| Details<br>Tote: 15<br>Selected: New User(1)<br>User<br>User<br>Redv                                                                                                    |                                                                                                    | Add Delete A00'y<br>CAP NUM S     |
|                                                                                                    |                                                                                                    | ES internet of the                |

Procederemos a escribir el nombre completo y daremos click en "Apply" para aplicar los cambios, notemos que el nombre aparecerá actualizado en la lista del lado izquierdo.

| 🜃 BioStar V1.61                                                                                                    |                                                                                                    | × |
|----------------------------------------------------------------------------------------------------|----------------------------------------------------------------------------------------------------|---|
| Eile Liew Theme Option Administrato                                                                                                    | Help                                                                                                    |   |
| 🖌 🕢 Back 🛞 Forward 🌀 Refresh 🧟 Fit                                                                                                    | d User 🚔 Print                                                                                                    |   |
| User                                                                                                    | lser                                                                                                    |   |
| User  CARLOS ROMERO PEREZ TELADA CARLOS ROMERO PEREZ TELADA CARLOS ROMERO PEREZ TELADA CARLOS ROMERO PEREZ TELADA CARLOS ROMERO PEREZ TELADA CARLOS ROMERO PEREZ TELADA CARLOS ROMERO PEREZ TELADA CARLOS ROMERO PEREZ TELADA CARLOS ROMERO PEREZ TELADA CARLOS ROMERO PEREZ TELADA CARLOS ROMERO CARLOS ROMERO CARLOS | Balc Information  Balc Information  Balc Informa |   |
| Image: Second Second                  | Add Delete Apply                                                                                                    |   |
|                                                                                                    |                                                                                                    |   |
|                                                                                                    | ES ~ 😼 👘 🕪 17/07/2011                                                                                                    |   |

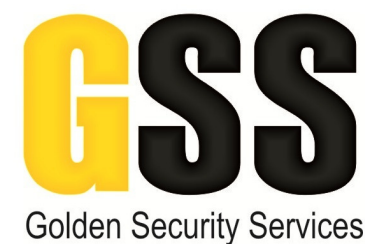

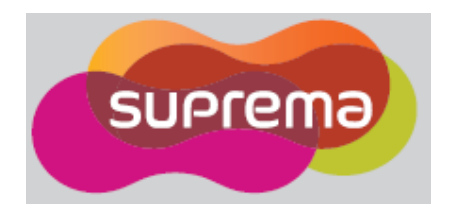

Una vez que dimo de alta el usuario, daremos de alta la huella digital de ese usuario. Para esto en la pestaña "Fingerprints" seleccionaremos "USB scanner" y posteriormente daremos click en "Add" con esta acción se mostrará en el cuadro blanco la leyenda 1st Finger, en seguida daremos clik en "Scan"

| BioStar V1.61                                                                                                    |                                                                                                    |
|----------------------------------------------------------------------------------------------------|----------------------------------------------------------------------------------------------------|
| Eile ⊻iew Theme Option Administrato                                                                                                    | Help                                                                                                    |
| 🖌 🖝 Back 🗼 Forward 🌀 Refresh 🤱 Fi                                                                                                    | nd User Print                                                                                                    |
| User                                                                                                    | User                                                                                                    |
| CALLS FOMERO PEREZ TEJADA<br>CARLOS FOMERO PEREZ TEJADA<br>FERNANDO QUISTIAN NAVARET<br>HENANDO QUISTIAN NAVARET<br>HENANDO AUMATINEZ CONTREPAS<br>LOS AUVARO LOPEZ HENANDES<br>LOS AUVARO LOPEZ HENANDES<br>MARGARTA CRUZ LAGUIES<br>MARGARTA CRUZ LAGUIES<br>MONSERRATH DEL CARMEN MAR-<br>MONSERRATH DEL CARMEN MAR-<br>OTHON LUNA MORALES<br>OTHON LUNA MORALES<br>OTHON LUNA MORALES<br>COTHON LUNA MORALES<br>COTHON LUNA MORALES<br>COTHON LUNA MORALES<br>COTHON LUNA MORALES<br>COTHON LUNA MORALES<br>COTHON LUNA MORALES<br>COTHON LUNA MORALES<br>COTHON LUNA MORALES<br>COTHON LUNA MORALES<br>COTHON LUNA MORALES<br>COTHON LUNA MORALES<br>COTHON LUNA MORALES<br>COTHON LUNA MORALES<br>COTHON LUNA MORALES | Base Information  ESCAISIR NOMBRE COMPLETO "AQUI  Desortment  Telephone Password  E-Mail Admin Level Normal User  USB scamer  USB scamer  USB scamer  Device Device |
| Task                                                                                                    |                                                                                                    |
| om Import User                                                                                                    |                                                                                                    |
| Transfer All Users to Device     Manage Users in Device                                                                                                    |                                                                                                    |
| Details                                                                                                    |                                                                                                    |
| Total: 15                                                                                                    |                                                                                                    |
| Selected : New User(1)                                                                                                    |                                                                                                    |
|                                                                                                    |                                                                                                    |
| Men oser                                                                                                    |                                                                                                    |
| ,<br>»                                                                                                    | Add Delete Apply                                                                                                    |
| Ready                                                                                                    | CAP NUM SCRL                                                                                                    |
| 🚱 🏉 📜 🚺                                                                                                    | D 🚳 Es 🗚 🕅 🕕 0.35<br>17/07/2013                                                                                                    |

Al dar click en "Scan" se activara el mini scanner de huellas, una vez que encendió el scanner en color rojo, se mostrara la siguiente pantalla y se deberá colocar <u>suavemente</u> el dedo sobre el cristal tratando de cubrir todo el cristal.

|                                                                                                    | - OSEI                                                                                                    |                           |
|----------------------------------------------------------------------------------------------------|----------------------------------------------------------------------------------------------------|---------------------------|
| Uver     CALOS ROMERO PEREZ TEJAN     FERNANDO QUISTIAN NAVARET     FERNANDO QUISTIAN NAVARET     HEIDI MATTNEZA     IOSE ALVARO LOPEZ MERIA     IOSE ALVARO LOPEZ MERIA     MA DEL ROCCIO VELAZQUEZ MOI     MA DEL SOCCIO PORTEAL LOV     MARGARITA CRUZ LAGUNES     MARGARITA CRUZ LAGUNES | Base Information  Name Department Telephone Paisword  EMdd AdmILevel                                                                                | Modify Phrate Enformation |
| MOMERRATH DEL CARMEN MAR<br>OMAR SANCHEZ ANDRADE<br>OTHON LUNA MORALES<br>SOLEDAD SALINAS SALVADOR<br>SOLEDAD SALINAS SALVADOR<br>ESCRIBIR NOMBRE COMPLETO 1A                                                                                                    | Details Ingerprints Face Face (Fullion) Card   Access Control   T. & A   Event   Errol Device USB scener 3:1 Security Level Device Defruit Et/Facer |                           |
|                                                                                                    | Place a finger on USB scanner                                                                                                    | ·                         |
| Task                                                                                                    |                                                                                                    |                           |
| ne baport User<br>minghoft User<br>Transfer All Users to Device<br>Manage Users in Device<br>Details<br>Total : 15                                                                                                    |                                                                                                    |                           |
| Selected : New User(1)                                                                                                    |                                                                                                    | AN CHAIR AND CAP NUM SCIL |
|                                                                                                    |                                                                                                    | ES - 😼 🗤 17/07/2013       |

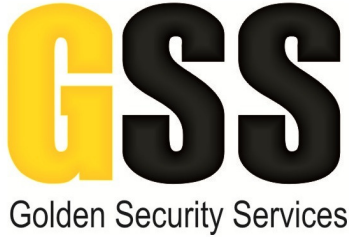

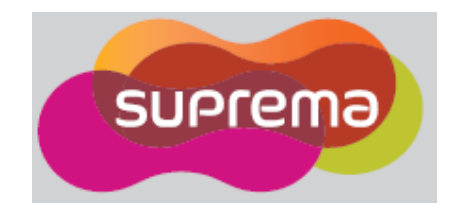

Cuando aparezca la leyenda "Remove finger" se deberá retirar el dedo del mini scanner.

|                                                                                                    | ex Information                       | Name<br>Department<br>Telephone<br>Password<br>Face Face (Fur<br>Deve | ESCRIDIR NOMBRU<br>a anno anno anno anno anno anno anno an | Control   T & A   E<br>- Control   T & A   E<br> | E-Hail<br>Adminis Level | Modily Proste Informat |     |          |                            |
|----------------------------------------------------------------------------------------------------|--------------------------------------|-----------------------------------------------------------------------|------------------------------------------------------------|--------------------------------------------------|-------------------------|------------------------|-----|----------|----------------------------|
| COMAR SANCHEZ ANDRADE<br>COMAR SANCHEZ ANDRADE<br>SOLEDAD SALINAS SALVADOR<br>DECEMBER HOMBRE COMPLETO YA<br>ECOMBER HOMBRE COMPLETO YA<br>Task<br>Sala New Uzer<br>We Foort Uzer<br>We Foort Uzer<br>Sala Tangka All Base to Device | Erroll Device<br>1: 1 Security Level | USB                                                                   | I scanner<br>ice Default<br>Ist Finger<br>Re               | move finger                                      | Duress                  |                        |     |          |                            |
| Task<br>Se heft New User<br>We Sport User<br>Starter All User to Device                                                                                                    |                                      |                                                                       | Re                                                         | move finger                                      | r                       |                        |     |          |                            |
| Task<br>See Sport User<br>See Sport User<br>See Transfer All User to Device                                                                                                    | 1                                    |                                                                       |                                                            |                                                  |                         |                        |     |          |                            |
| Task       20     Add New User       100     Export User       100     Transfer All Users to Device                                                                                                    |                                      |                                                                       |                                                            |                                                  |                         |                        |     |          |                            |
| Manage Users in Device                                                                                                    |                                      |                                                                       |                                                            |                                                  |                         |                        |     |          |                            |
| Details<br>Total : 15<br>Selected : New User(1)                                                                                                    |                                      |                                                                       |                                                            |                                                  |                         |                        |     |          |                            |
| 2 User                                                                                                    |                                      |                                                                       |                                                            |                                                  |                         |                        | Add | Delete   | Apply<br>CAP NUM SCRL      |
| ady/                                                                                                    |                                      | 0                                                                     |                                                            |                                                  |                         |                        |     | ES 🔺 🎼 🕅 | 0:38<br>0:38<br>17/07/2013 |

Después de retirar el dedo, el sistema pedirá confirmar la huella, para esto mostrará la siguiente pantalla y se deberá de colocar nuevamente el dedo sobre el mini scanner.

| User                                                                                                    | User                                                                                                    |
|----------------------------------------------------------------------------------------------------|----------------------------------------------------------------------------------------------------|
| Ver     CARLOS ROMERO PEREZ TEJADA     CARLOS ROMERO PEREZ TEJADA     ERNANDO QUISTIAN NAVABET     HEJI MARTINEZ CONTREAS     JOS ALVARO LOPZ/ HERNANDE     LUS FENANDO ASURTO LOPZ/     MA DEL ROCIO VELAZUEZ MOLI     MA. DEL ROCIO VELAZUEZ MOLI     MA. DEL ROCIO VELAZUEZ MOLI     MA. DEL ROCIO VELAZUEZ MOLI     MA. DEL ROCIO VELAZUEZ MOLI     MARGARITA CRUZ LAQUES     MIRGARITA CRUZ LAQUES     MIRGARITA CRUZ LAQUES     MIRGARITA ALVANA MORAZES     OTHON LUNA MORAZES     OTHON LANA MORAZES                                                                                                    | Base: Information         Colling Rowsing College College Coll |
| ESCRIBIR NOMBRE COMPLETO *A                                                                                                    | Place a finger again on USB scanner                                                                                                    |
| Image: Second Second |                                                                                                    |
| Details<br>Total: 15<br>Selected: New User(1)<br>2<br>User<br>cedy/                                                                                                    | Add Devis Add<br>CaP NUM SSR<br>CaP NUM SSR<br>5 - (1) (2) (1) (2)<br>(2) (2) (2) (2) (2)<br>(2) (2) (2) (2) (2)<br>(2) (2) (2) (2) (2) (2) (2) (2) (2) (2)                                                                                                    |
|                                                                                                    |                                                                                                    |

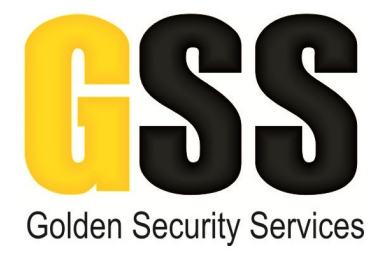

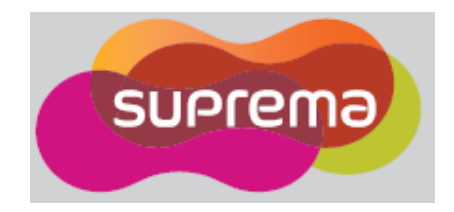

| C: -I |              | مالمنيط ملما  | f              |               | In standards |          |
|-------|--------------|---------------|----------------|---------------|--------------|----------|
| SI PI | enrolamiento | de la nuella  | ι τιμε εχιτόςο | se despiedara | la signiente | nantalia |
| 5, 6, | cinolamicneo | ac la flacile | The CAROSO     | se despiegara | na siguience | puntunui |

| I um friende operate tange operate tange                                                                                                    | User                                                                                                    | User                                                                                                    |                                        |
|----------------------------------------------------------------------------------------------------|----------------------------------------------------------------------------------------------------|----------------------------------------------------------------------------------------------------|----------------------------------------|
| Deter i fragement j feet fragement j feet fragement j fee                                                                                                    | Ver     CRUSE ROMERO PEREZ TUADA     FERNANDO QUISTAN NAVARET     HEDI MARTINEZ CONTREAS     JOSE ALVARO LOPEZ HERNANDE     LUS FERNANDO BASUTO LOPEZ     MA DEL ROCIO VELAZQUEZ MOLE     MARGRETIA CRUZ LAGUNES     MARGRETIA CRUZ LAGUNES | Base: Information  Information  Name ESCRIBER NOMBRE COMPLETO "Aquil  Modify Physics Informat  Opportment Telephone Password Adven Level Termal User                                                                                                    |                                        |
| Inter     Inter     Inter <td>OMAR SANCHEZ ANDRADE<br/>OTHON LUNA MORALES<br/>SOLEDAD SALINA'S SALVADOR<br/>VICTORIA GARCES HERNANDEZ<br/>ESCRIBIR NOMBRE COMPLETO -A</td> <td>Details         Fingements         Face (Fusion)         Card (Access Control (T &amp; A) Event (Access Control (T &amp; A) Event (Access Control (Access Control (T &amp; A) Event (Access Control (Access Cont</td> <td></td> | OMAR SANCHEZ ANDRADE<br>OTHON LUNA MORALES<br>SOLEDAD SALINA'S SALVADOR<br>VICTORIA GARCES HERNANDEZ<br>ESCRIBIR NOMBRE COMPLETO -A                                                                                                    | Details         Fingements         Face (Fusion)         Card (Access Control (T & A) Event (Access Control (T & A) Event (Access Control (Access Control (T & A) Event (Access Control (Access Cont |                                        |
| Add Haw Uter<br>Sack<br>Add Haw Uter<br>Sach Uter<br>Some Starts<br>Tomate AU dues to Device<br>Some Starts<br>Details<br>Details<br>Detai                                                                                                    |                                                                                                    | Elinger Elines                                                                                                    | ]                                      |
| Task<br>2. Add New User<br>6. Export User<br>10. Import User<br>20. Transfer All States<br>20. Add Decker<br>4. Cop RAMA Socie<br>4. Cop RAMA Socie<br>4. Cop RAMA Socie<br>4. Cop RAMA Socie                                                                                                    |                                                                                                    | . I∑333,833,50,1 <b>A</b>                                                                                                    |                                        |
| Details<br>Total 15<br>Uver<br>dy<br>dy<br>ti + ti + ti + ti + ti + ti + ti + ti +                                                                                                    | Fask<br>Sadd New User<br>Export User<br>import User<br>Manage Users to Device<br>Manage Users in Device                                                                                                    |                                                                                                    |                                        |
|                                                                                                    | Octails<br>Fotal : 15<br>Selected : New User(1)                                                                                                    |                                                                                                    |                                        |
|                                                                                                    | User                                                                                                    |                                                                                                    | Add Delete Apply<br>CAP NUM SCRL       |
|                                                                                                    | ady                                                                                                    |                                                                                                    | ES 上 丙酮 和 0.39<br>ES 上 丙酮 和 17/07/2013 |

Si deseamos confirmar que la huella se guardo exitosamente en la base de datos podemos dar click en "Verification Test", con esto, el sistema nos pedirá colocar y retirar el dedo sobre el mini scanner, si en la pantalla aparece "Match success" quiere decir que el procedimiento de enrolamiento fue el adecuado, de lo contrario deberemos repetir el enrolamiento de la huella digital.

Posteriormente deberemos dar de alta la tarjeta de proximidad, para esto en la pestaña "Card" seleccionaremos "HID PROX" en el menú card type.

| BioStar V1.61                       |                                         |                                        |                            | _ = ×                         |
|-------------------------------------|-----------------------------------------|----------------------------------------|----------------------------|-------------------------------|
| Eile View Theme Option Administrato | or <u>H</u> elp                         |                                        |                            |                               |
| E Parts Connered Contracts O E      | and these 1 (and pairs)                 |                                        |                            |                               |
| Back Polward Skellesh &             | na oser                                 |                                        |                            |                               |
| User                                | User                                    |                                        |                            |                               |
|                                     | Davis Tafannakas                        |                                        |                            |                               |
| CARLOS ROMERO PEREZ TEJADA          | Basic Information                       |                                        |                            |                               |
| FERNANDO QUISTIAN NAVARRET          | No Name                                 | ESCRIBIR NOMBRE COMPLETO *AQUI         | Modify Private Information |                               |
|                                     | Image Departmen                         |                                        |                            |                               |
| JOSE ALVARO LOPEZ HERNANDEZ         | a fait fail                             |                                        |                            |                               |
| LUIS FERNANDO BASURTO LOPEZ         | Telephone                               | E-Mai                                  |                            |                               |
| MA DEL SOCOBRO ORTEGALOV            | Password                                | Admin Level                            | Normal User 👻              |                               |
| MARGARITA CRUZ LAGUNES              |                                         |                                        |                            |                               |
|                                     |                                         | $\frown$                               |                            |                               |
|                                     | Details   Fingerprints   Face   Face (F | ision) Card Acless Control T & A Event |                            |                               |
|                                     |                                         |                                        |                            |                               |
| CITHON LUNA MORALES                 | Card Lype Mitare CSN                    |                                        |                            |                               |
| VICTORIA GARCES HERNANDEZ           | Card No. Mifare CSN<br>Mifare Temp      | Card Management                        |                            |                               |
| ESCRIBIR NOMBRE COMPLETO *A         | HID Prox                                |                                        |                            |                               |
| _                                   | Card Ireus History                      |                                        |                            |                               |
|                                     | FelCa                                   | Card No. St                            | tatus                      |                               |
|                                     | ISO 15693                               |                                        |                            |                               |
|                                     |                                         |                                        |                            |                               |
|                                     |                                         |                                        |                            |                               |
|                                     |                                         |                                        |                            |                               |
|                                     |                                         |                                        |                            |                               |
|                                     |                                         |                                        |                            |                               |
|                                     |                                         |                                        |                            |                               |
|                                     |                                         |                                        |                            |                               |
|                                     |                                         |                                        |                            |                               |
| * •                                 |                                         |                                        |                            |                               |
| Task                                |                                         |                                        |                            |                               |
| 2                                   |                                         |                                        |                            |                               |
| Add New User                        |                                         |                                        |                            |                               |
| the Import User                     |                                         |                                        |                            |                               |
| Transfer All Users to Device        |                                         |                                        |                            |                               |
| Manage Users in Device              |                                         |                                        |                            |                               |
|                                     |                                         |                                        |                            |                               |
| Details                             |                                         |                                        |                            |                               |
| Total : 15                          |                                         |                                        |                            |                               |
| Selected : New User(1)              |                                         |                                        |                            |                               |
|                                     |                                         |                                        |                            |                               |
| User                                | 1                                       |                                        |                            |                               |
| ***                                 |                                         |                                        | Ac                         | Id Delete Apply               |
|                                     |                                         |                                        |                            |                               |
| Ready                               |                                         |                                        |                            | CAP NUM SCRL                  |
| 🕘 🌔 🚞 🔍 🛛                           |                                         |                                        |                            | ES 🔺 🔂 👘 🌗 0:41<br>17/07/2013 |

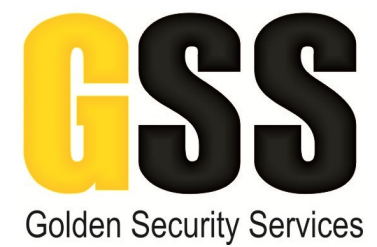

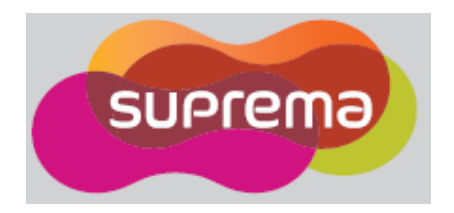

Después de seleccionar el tipo de tarjeta (Card type), daremos click en "Card Managment" y se desplegara un menú en donde deberemos ingresar el "Card ID" que corresponde al número de la tarjeta y también ingresaremos el "FC" que corresponde al Facility Code de la tarjeta, damos click en OK al terminar.

Este campo de FC varía de acuerdo el lote de tarjetas, en este caso el lote de tarjetas que se le esta entregando tienen un valor de "FC" de: **101** 

Una vez ingresados los campos anteriores daremos click en "Apply" para aplicar los cambios y si el alta de la tarjeta fue correcta, en la tabla de tarjetas aparecerá la tarjeta registrada.

| BioStar V1.61                                                                                                    |                                                                                                    |                                                                                                    |                            | _ = ×                 |
|----------------------------------------------------------------------------------------------------|----------------------------------------------------------------------------------------------------|----------------------------------------------------------------------------------------------------|----------------------------|-----------------------|
| Eile View Theme Option Administrator                                                                                                    | Help                                                                                                    |                                                                                                    |                            |                       |
| 👄 Back 👄 Forward 🌀 Refresh 🎎 Fir                                                                                                    | nd User Print 🖕                                                                                                    |                                                                                                    |                            |                       |
| User                                                                                                    | User                                                                                                    |                                                                                                    |                            |                       |
| Control Stockson Stockson Steel Thuban<br>Control Stockson Stockson Steel Thuban<br>Control Stockson Stockson Steel Thuban<br>Control Stockson Stockson<br>Control Stockson Stockson<br>Control Stockson Stockson<br>Control Stockson Stockson<br>Control Stockson<br>Control Stockson<br>Contresson<br>Control Stockson<br>Control Stockson<br>Control S | Besic Information  Besic Information  Person  Person Person Person | ESCREER NOMBRE COMPLETO "AQUI<br>thents<br>one Ed<br>ord Ad<br>ce (Fusion) Card Access Control T & A Ever<br>ox<br>d Management<br>Device ID LECTORA SALA DE ESPE<br>Card ID FACHTAR DE TARJETA A<br>PC INAMERO DE TARJETA A<br>PC INAMERO DE TARJETA A<br>PC INAMERO DE TARJETA A | Madily Private Information |                       |
| Task<br>Add New User<br>Export User<br>dm Import User                                                                                                    |                                                                                                    |                                                                                                    |                            |                       |
| Transfer All Users to Device     Manage Users in Device                                                                                                    |                                                                                                    |                                                                                                    |                            |                       |
| Details                                                                                                    |                                                                                                    |                                                                                                    |                            |                       |
| Total : 15                                                                                                    |                                                                                                    |                                                                                                    |                            |                       |
| Selected : New User(1)                                                                                                    |                                                                                                    |                                                                                                    |                            |                       |
| User                                                                                                    |                                                                                                    |                                                                                                    |                            |                       |
| 30                                                                                                    |                                                                                                    |                                                                                                    |                            | Add Delete Apply      |
| Ready                                                                                                    |                                                                                                    |                                                                                                    |                            | CAP NOW CAL           |
|                                                                                                    |                                                                                                    |                                                                                                    |                            | 0.41                  |
|                                                                                                    |                                                                                                    |                                                                                                    |                            | ES - 😼 📆 🌒 17/07/2013 |

| PioStar VI 61                        |                             |                 |                |                   |             |                    |          |          | = X          |
|--------------------------------------|-----------------------------|-----------------|----------------|-------------------|-------------|--------------------|----------|----------|--------------|
| File View Theme Ontion Administrator | Help                        |                 |                |                   |             |                    |          |          |              |
| Parts Convert Cafeerb O Ein          | d User                      |                 |                |                   |             |                    |          |          |              |
| Back Protward Sterresh &             | a Oser                      |                 |                |                   |             |                    |          |          |              |
| User                                 | User                        |                 |                |                   |             |                    |          |          |              |
| CARLOS ROMERO PEREZ TEJADA           | Basic Information           | Name            | ESCRIBIR NOMBR | E COMPLETO "AQL   | п           | Modify Private Inf | ormation |          |              |
| JOSE ALVARO LOPEZ HERNANDEZ          | 1 Ale                       | Department      |                |                   |             |                    |          |          |              |
| LUIS FERNANDO BASURTO LOPEZ          | COM                         | Telephone       |                |                   | E-Mail      |                    |          |          |              |
| MA DEL ROCIO VELAZQUEZ MULI          |                             | Password        |                |                   | Admin Level | Normal User        | -        |          |              |
|                                      |                             |                 |                |                   |             |                    |          |          |              |
|                                      | Details   Fingerprints   Fa | ce   Face (Fusi | on) Card Acces | s Control   T & A | Event       |                    |          |          |              |
| 💆 OTHON LUNA MORALES                 | Card Type                   | HID Prox        | -              |                   |             |                    |          |          |              |
|                                      | Card No.                    | 101 - 456       |                | Card Manage       | ment        |                    |          |          |              |
| ESCRIBIR NOMBRE COMPLETO *A          |                             | Bypass card     |                |                   |             |                    |          |          |              |
|                                      | Card Issue History          | Date 3          | s Time         | Card No.          | St          | atus               |          |          |              |
|                                      |                             | 1 2013-         | 07-17 00:42:14 | 101 - 456         | Re          | egister Card       |          |          |              |
|                                      |                             |                 |                |                   |             |                    |          |          |              |
|                                      |                             |                 |                |                   |             |                    |          |          |              |
|                                      |                             |                 |                |                   |             |                    |          |          |              |
|                                      |                             |                 |                |                   |             |                    | 5        |          |              |
|                                      |                             |                 |                |                   |             |                    |          |          |              |
|                                      |                             |                 |                |                   |             |                    |          |          |              |
| ۰ ( m ) +                            |                             |                 |                |                   |             |                    |          |          |              |
| Task                                 |                             |                 |                |                   |             |                    |          |          |              |
| S Add New User                       |                             |                 |                |                   |             |                    |          |          |              |
| 📫 Export User                        |                             |                 |                |                   |             |                    |          |          |              |
| dan Import User                      |                             |                 |                |                   |             |                    |          |          |              |
| Manage Users in Device               |                             |                 |                |                   |             |                    |          |          |              |
| Details                              |                             |                 |                |                   |             |                    |          |          |              |
| Total : 15                           |                             |                 |                |                   |             |                    |          |          |              |
| Selected : New User(1)               |                             |                 |                |                   |             |                    |          |          |              |
|                                      |                             |                 |                |                   |             |                    |          |          |              |
| User                                 | L                           |                 |                |                   |             |                    |          |          |              |
| *                                    |                             |                 |                |                   |             |                    | Ada      | d Delete | Apply        |
| Ready                                |                             |                 |                |                   |             |                    |          |          | CAP NUM SCRL |
| 📀 🥝 🚞 💽 🚺                            | ] 🔤 🧭                       |                 |                |                   |             |                    |          | es " j   | 8 1          |

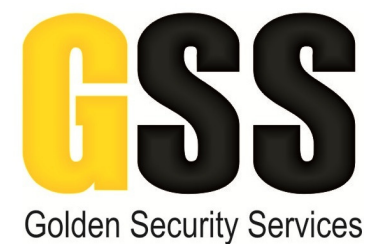

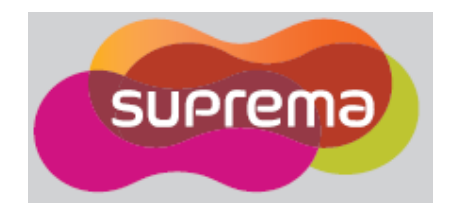

Ya que tengamos el usuario dado de alta con su huella y tarjeta registrados, deberemos descargar esa información a las lectoras instaladas.

Para esto daremos click en "Transfer all users to Device" y seleccionaremos todas las lectoras palomeando el recuadro que aparece del lado izquierdo de cada símbolo de lectora.

<u>F</u>ile ⊻iew Theme O Hel 👄 Back 🛞 Forward 🌀 Refresh 🧟 Find User Use 20 . CARLOS ROMERO PEREZ TEJAD. FERNANDO QUISTIAN NAVARRI HEIDI MARTINEZ CONTRERAS 0000 Modify Private Info Departm DSE O LOPEZ HERN E-Mai Admin Lev LA DE Transfer to de Delete L All users Synchro ze All Users Tra Task 2. 9 Details Total : 15 Selected : 7 Apply AP NUM S 3 🖸 🚺 📰 🚿

Ya seleccionadas todas las lectoras, daremos click en "Transfer to device"

Si la descarga fue exitosa nos mostrara la siguiente pantalla, a la cual deberemos dar click en "Close" para cerrarla.

| BioStar V1.61                                                                                                    |                                   |                                                                              |                         |                                 |              |            | _ = ×              |
|----------------------------------------------------------------------------------------------------|-----------------------------------|------------------------------------------------------------------------------|-------------------------|---------------------------------|--------------|------------|--------------------|
| Eile View Theme Option Administrate                                                                                                    | or <u>H</u> elp                   |                                                                              |                         |                                 |              |            |                    |
| Back (Internet Section Porward Section Refresh Section Forward Section Refresh Section Refresh | ind User Print 😴                  |                                                                              |                         |                                 |              |            |                    |
| User                                                                                                    | User                              |                                                                              |                         |                                 |              |            | <u>.</u>           |
| Carlos Romero Perez Tejada     Carlos Romero Perez Tejada     Servando Quistian Navarret     Heidi Martinez Contreras     Jose Alvaro Lopez Hernandez                                                                                                    | Basic Information Name Department | ESCRIBIR NOMBRE COMPLETO *A                                                  | QUI                     | Modify Private Informati        | on           |            |                    |
| MA DEL ROCIO VELAZOUEZ MOLI                                                                                                    | Telephone                         |                                                                              | E-Mail                  |                                 |              |            |                    |
|                                                                                                    | Password                          |                                                                              | Admin Level             | Normal User                     | -            |            |                    |
| MARGARITA CRUZ LAGUNES                                                                                                    | Select a Device                   | Calarted Urarr                                                               |                         |                                 | 23           |            |                    |
|                                                                                                    | Device                            | beletied Osers                                                               |                         |                                 |              |            |                    |
| OTHON LUNA MORALES                                                                                                    | LECTORA PUERTA BRAQUITERAPI       | User ID User                                                                 | Department              | Telephone                       | Emai *       |            |                    |
| VICTORIA GARCES HERNANDEZ                                                                                                    | LECTORA PUERTA SALA               | Result                                                                       |                         |                                 |              |            |                    |
| ESCRIBIR NOMBRE COMPLETO *4                                                                                                    | Device                            | [ID:60191] Transfer Result : Transfe<br>[ID:60194] Transfer Result : Transfe | ering success           | *                               | E.           |            |                    |
|                                                                                                    | Device                            | [ID:27572] Transfer Result : Transfe<br>[ID:27546] Transfer Result : Transfe | ring success            |                                 |              |            |                    |
|                                                                                                    |                                   |                                                                              |                         |                                 |              |            |                    |
|                                                                                                    |                                   |                                                                              |                         |                                 |              |            |                    |
|                                                                                                    |                                   |                                                                              |                         |                                 | -            |            |                    |
|                                                                                                    |                                   |                                                                              |                         | -                               | -            |            |                    |
|                                                                                                    | 4                                 |                                                                              | _                       | P prmation.                     |              |            |                    |
|                                                                                                    |                                   | Close                                                                        |                         | list above from the d           | evices.      |            |                    |
| ۰ III +                                                                                                    |                                   | All users                                                                    |                         |                                 |              |            |                    |
| Task                                                                                                    |                                   | Synchronize All Users Trans                                                  | fer all users to device | and delete redundant users in o | device only. |            |                    |
| Sa Add New User                                                                                                    | 1                                 |                                                                              |                         |                                 |              |            |                    |
| the Export User                                                                                                    |                                   |                                                                              |                         |                                 |              |            |                    |
| Transfer All Users to Device                                                                                                    |                                   |                                                                              |                         |                                 |              |            |                    |
| Manage Users in Device                                                                                                    |                                   |                                                                              |                         |                                 |              |            |                    |
| Details                                                                                                    |                                   |                                                                              |                         |                                 |              |            |                    |
| Total: 15<br>Selected : New User(1)                                                                                                    |                                   |                                                                              |                         |                                 |              |            |                    |
|                                                                                                    |                                   |                                                                              |                         |                                 |              |            |                    |
| User                                                                                                    |                                   |                                                                              |                         |                                 |              |            |                    |
| *                                                                                                    |                                   |                                                                              |                         |                                 | Add          | Delete     | Apply              |
| Ready                                                                                                    |                                   |                                                                              |                         |                                 |              | CAP N      | IUM SCRL           |
| 🚱 🙆 🚞 🔍 📗                                                                                                    |                                   |                                                                              |                         |                                 |              | es 🔺 😼 👬 🕪 | 0:44<br>17/07/2013 |

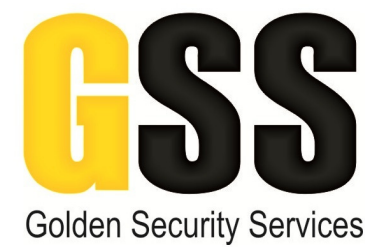

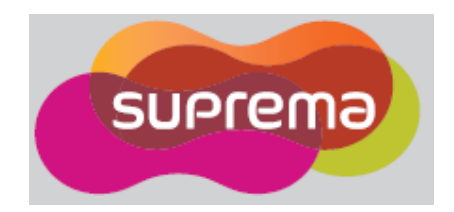

Para eliminar un usuario del sistema deberemos dar click derecho sobre el nombre del usuario a eliminar y daremos click en "Delete User". Una vez eliminado deberemos descargar la información a las lectoras nuevamente, siguiendo los pasos anteriores.

| Eile View Theme Option Administrator<br>Back - Forward 🚱 Refresh 🎎 Fin                                                                                                    |                                                                                                    |                                                                                                    |                                                                                                    |                                                                                                    |                                                                                                    |                                                                                                    | -                                                                                                    |
|----------------------------------------------------------------------------------------------------|----------------------------------------------------------------------------------------------------|----------------------------------------------------------------------------------------------------|----------------------------------------------------------------------------------------------------|----------------------------------------------------------------------------------------------------|----------------------------------------------------------------------------------------------------|----------------------------------------------------------------------------------------------------|----------------------------------------------------------------------------------------------------|
| 🗑 Back 🛞 Forward 🌀 Refresh 🤱 Fin                                                                                                    | Helb                                                                                                    |                                                                                                    |                                                                                                    |                                                                                                    |                                                                                                    |                                                                                                    |                                                                                                    |
| the second second second second second second second second second second second second second second second se                                                                                                    | id User 📄 Print 💂                                                                                                    |                                                                                                    |                                                                                                    |                                                                                                    |                                                                                                    |                                                                                                    |                                                                                                    |
| ser                                                                                                    | User                                                                                                    |                                                                                                    |                                                                                                    |                                                                                                    |                                                                                                    |                                                                                                    |                                                                                                    |
| Ner User                                                                                                    | Basic Information                                                                                                    |                                                                                                    |                                                                                                    |                                                                                                    |                                                                                                    |                                                                                                    |                                                                                                    |
| CARLOS ROMERO PEREZ TEJADA                                                                                                    |                                                                                                    |                                                                                                    |                                                                                                    |                                                                                                    |                                                                                                    |                                                                                                    |                                                                                                    |
| FERNANDO QUISTIAN NAVARRET                                                                                                    | No                                                                                                    | Name ESCRIBER NOMBE                                                                                                    | RE COMPLETO "AQUI                                                                                                    | Modity Private Inform                                                                                                    | ation                                                                                                    |                                                                                                    |                                                                                                    |
| JOSE ALVARO LOPEZ HERNANDEZ                                                                                                    | 1 Le                                                                                                    | Department                                                                                                    |                                                                                                    |                                                                                                    |                                                                                                    |                                                                                                    |                                                                                                    |
|                                                                                                    |                                                                                                    | Telephone                                                                                                    | E-Mail                                                                                                    |                                                                                                    |                                                                                                    |                                                                                                    |                                                                                                    |
| MA DEL ROCIO VELAZQUEZ MOLI                                                                                                    |                                                                                                    | Password                                                                                                    | Admin Le                                                                                                    | evel Normal User                                                                                                    | -                                                                                                    |                                                                                                    |                                                                                                    |
| MARGARITA CRUZ LAGUNES                                                                                                    |                                                                                                    |                                                                                                    |                                                                                                    |                                                                                                    |                                                                                                    |                                                                                                    |                                                                                                    |
|                                                                                                    | Details   Circumpture                                                                                                    | Card Lance (Environ) Card Lances                                                                                                    | Control T & A   Control                                                                                                    |                                                                                                    |                                                                                                    |                                                                                                    |                                                                                                    |
| MONSERRATH DEL CARMEN MAR                                                                                                    | Details   Pingerprints   r                                                                                                    | race   race (rusion) Card   Acces                                                                                                    | is control   1 of A   Event                                                                                                    |                                                                                                    |                                                                                                    |                                                                                                    |                                                                                                    |
|                                                                                                    | Card Type                                                                                                    | HID Prox 👻                                                                                                    |                                                                                                    |                                                                                                    |                                                                                                    |                                                                                                    |                                                                                                    |
| SOLEDAD SALINAS SALVADOR                                                                                                    | Card No.                                                                                                    | 101 - 456                                                                                                    | Card Management                                                                                                    |                                                                                                    |                                                                                                    |                                                                                                    |                                                                                                    |
| ESCRIBIR NOMBRE COMPLETO *A                                                                                                    |                                                                                                    | Bypass card                                                                                                    |                                                                                                    |                                                                                                    |                                                                                                    |                                                                                                    |                                                                                                    |
| Add Departmen                                                                                                    | it forv                                                                                                    |                                                                                                    |                                                                                                    | 1 Marco 20                                                                                                    |                                                                                                    |                                                                                                    |                                                                                                    |
| Delete Departm                                                                                                    | ent                                                                                                    | No Date & Time                                                                                                    | Card No.                                                                                                    | Status<br>Decistor Cond                                                                                                    |                                                                                                    |                                                                                                    |                                                                                                    |
| Add User                                                                                                    |                                                                                                    | 2 2013-07-17 00:42:14                                                                                                    | 101 - 456                                                                                                    | Delete Card                                                                                                    |                                                                                                    |                                                                                                    |                                                                                                    |
| Delete User                                                                                                    |                                                                                                    |                                                                                                    |                                                                                                    |                                                                                                    |                                                                                                    |                                                                                                    |                                                                                                    |
| Department of                                                                                                    |                                                                                                    |                                                                                                    |                                                                                                    |                                                                                                    |                                                                                                    |                                                                                                    |                                                                                                    |
| Common Settin                                                                                                    | ig .                                                                                                    |                                                                                                    |                                                                                                    |                                                                                                    |                                                                                                    |                                                                                                    |                                                                                                    |
| Rename                                                                                                    |                                                                                                    |                                                                                                    |                                                                                                    |                                                                                                    |                                                                                                    |                                                                                                    |                                                                                                    |
| Transfer Users t                                                                                                    | o Device                                                                                                    |                                                                                                    |                                                                                                    |                                                                                                    |                                                                                                    |                                                                                                    |                                                                                                    |
| Manage Users in                                                                                                    | n Device                                                                                                    |                                                                                                    |                                                                                                    |                                                                                                    |                                                                                                    |                                                                                                    |                                                                                                    |
| Refrech                                                                                                    |                                                                                                    |                                                                                                    |                                                                                                    |                                                                                                    |                                                                                                    |                                                                                                    |                                                                                                    |
| III Kerresh                                                                                                    |                                                                                                    |                                                                                                    |                                                                                                    |                                                                                                    |                                                                                                    |                                                                                                    |                                                                                                    |
| sk                                                                                                    |                                                                                                    |                                                                                                    |                                                                                                    |                                                                                                    |                                                                                                    |                                                                                                    |                                                                                                    |
| Add New User                                                                                                    |                                                                                                    |                                                                                                    |                                                                                                    |                                                                                                    |                                                                                                    |                                                                                                    |                                                                                                    |
| Export User                                                                                                    |                                                                                                    |                                                                                                    |                                                                                                    |                                                                                                    |                                                                                                    |                                                                                                    |                                                                                                    |
| Import User                                                                                                    |                                                                                                    |                                                                                                    |                                                                                                    |                                                                                                    |                                                                                                    |                                                                                                    |                                                                                                    |
| Manage Users in Device                                                                                                    |                                                                                                    |                                                                                                    |                                                                                                    |                                                                                                    |                                                                                                    |                                                                                                    |                                                                                                    |
| tu ile                                                                                                    |                                                                                                    |                                                                                                    |                                                                                                    |                                                                                                    |                                                                                                    |                                                                                                    |                                                                                                    |
| tais                                                                                                    |                                                                                                    |                                                                                                    |                                                                                                    |                                                                                                    |                                                                                                    |                                                                                                    |                                                                                                    |
| al: 15<br>acted : New User(1)                                                                                                    |                                                                                                    |                                                                                                    |                                                                                                    |                                                                                                    |                                                                                                    |                                                                                                    |                                                                                                    |
|                                                                                                    |                                                                                                    |                                                                                                    |                                                                                                    |                                                                                                    |                                                                                                    |                                                                                                    |                                                                                                    |
| User                                                                                                    |                                                                                                    |                                                                                                    |                                                                                                    |                                                                                                    |                                                                                                    |                                                                                                    |                                                                                                    |
| 38                                                                                                    |                                                                                                    |                                                                                                    |                                                                                                    |                                                                                                    | Add                                                                                                    | Delete                                                                                                    | Apply                                                                                                    |
| •                                                                                                    |                                                                                                    |                                                                                                    |                                                                                                    |                                                                                                    |                                                                                                    |                                                                                                    |                                                                                                    |
| ·                                                                                                    |                                                                                                    |                                                                                                    |                                                                                                    |                                                                                                    |                                                                                                    |                                                                                                    | CAP NUM SCR                                                                                                    |
|                                                                                                    |                                                                                                    |                                                                                                    |                                                                                                    |                                                                                                    |                                                                                                    |                                                                                                    | 9 (1) 0:45                                                                                                    |
| e ⊻iew Theme Option Administrator                                                                                                    | Help                                                                                                    |                                                                                                    |                                                                                                    |                                                                                                    |                                                                                                    |                                                                                                    |                                                                                                    |
| 🖲 Back (🕪) Forward 💹 Refresh 🤼 Fin                                                                                                    | d User Print                                                                                                    |                                                                                                    |                                                                                                    |                                                                                                    |                                                                                                    |                                                                                                    |                                                                                                    |
|                                                                                                    | User                                                                                                    |                                                                                                    |                                                                                                    |                                                                                                    |                                                                                                    |                                                                                                    |                                                                                                    |
| er                                                                                                    |                                                                                                    | Name                                                                                                    | Department                                                                                                    | Email Telephone                                                                                                    |                                                                                                    |                                                                                                    | A share in the second                                                                                                    |
| User                                                                                                    | User ID                                                                                                    | PLOS POMERO DEPET TEMP                                                                                                    |                                                                                                    | a comore Onines."                                                                                                    | Start Date                                                                                                    | Expire Date                                                                                                    | Admin Level                                                                                                    |
| User<br>CARLOS ROMERO PEREZ TEJADA<br>FERNANDO QUISTIAN NAVARRET                                                                                                    | User ID<br>1 CA<br>2 c                                                                                                    | RLOS ROMERO PEREZ TEJADA<br>OMAR SANCHEZ ANDRADE                                                                                                    | carlı                                                                                                    | os.romero@sinsat                                                                                                    | 2000-01-01<br>2000-01-01                                                                                                    | Expire Date<br>2030-12-31 23<br>2030-12-31 23                                                                                                    | Normal User                                                                                                    |
| Cuser<br>Carlos Romero Perez Tejada<br>FERNANDO QUISTIAN NAVARET<br>HEIDI MARTINEZ CONTRERAS                                                                                                    | User ID<br>1 CA<br>2 CA<br>3 LUIS                                                                                                    | RLOS ROMERO PEREZ TEJADA<br>OMAR SANCHEZ ANDRADE<br>S FERNANDO BASURTO LOPEZ                                                                                                    | carlı                                                                                                    | os.romero@sinsat                                                                                                    | Start Date<br>2000-01-01<br>2000-01-01<br>2000-01-01                                                                                                    | Expire Date<br>2030-12-31 23<br>2030-12-31 23<br>2030-12-31 23                                                                                                    | Normal User<br>Normal User<br>Normal User                                                                                                    |
| Viser<br>C User<br>C FERNANDO QUISTIAN NAVARRET<br>HEIDI MARTINEZ CONTRENAS<br>UIIS GENANDO AUGUSTIAN NAVARRET<br>UIIS GENANDO RASILITO LOREZ<br>UIIS GENANDO RASILITO LOREZ<br>UIIS GENANDO RASILITO LOREZ                                                                                                    | User ID<br>1 CA<br>2 c4<br>3 LUIS<br>4 JOS                                                                                                    | RLOS ROMERO PEREZ TEJADA<br>OMAR SANCHEZ ANDRADE<br>S FERNANDO BASURTO LOPEZ<br>E ALVARO LOPEZ HERNANDEZ                                                                                                    | carlı                                                                                                    | os.romero@sinsat                                                                                                    | Start Date<br>2000-01-01<br>2000-01-01<br>2000-01-01<br>2000-01-01                                                                                                    | Expire Date<br>2030-12-31 23<br>2030-12-31 23<br>2030-12-31 23<br>2030-12-31 23                                                                                                    | Normal User<br>Normal User<br>Normal User<br>Normal User                                                                                                    |
| User<br>CARLOS ROMERO PEREZ TEJADA<br>FERNANDO QUISTIAN NAVARRET<br>HEIDI MARTINEZ CONTREAS<br>JOSE AUXAO LOPEZ HEIDINANDEZ<br>JUS FERNANDO BASURTO LOPEZ<br>MA DEL ROCIO YELAZQUEZ MOLI                                                                                                    | User ID<br>1 CA<br>2 J<br>3 LUIS<br>4 JOSI<br>5                                                                                                    | RLOS ROMERO PEREZ TEJADA<br>OMAR SANCHEZ ANDRADE<br>S FERNANDO BASURTO LOPEZ<br>E ALVARO LOPEZ HERNANDEZ<br>MIRIAM MUÑOZ AGUILAR                                                                                                    | carlı                                                                                                    | os.romero@sinsat                                                                                                    | Start Date<br>2000-01-01<br>2000-01-01<br>2000-01-01<br>2000-01-01                                                                                                    | Expire Date<br>2030-12-31 23<br>2030-12-31 23<br>2030-12-31 23<br>2030-12-31 23<br>2030-12-31 23<br>2030-12-31 23                                                                                                    | Normal User<br>Normal User<br>Normal User<br>Normal User<br>Normal User                                                                                                    |
| User<br>CARLOS ROMERO PEREZ TEJADA<br>FERNANDO QUISTIAN NAVARET<br>HEIDI MARTINEZ CONTRERAS<br>JOSE ALVARO LOPEZ HERNANDE<br>USIS FERNANDO BASURTO LOPEZ<br>MA DEL ROCIO VELAZQUEZ MOLI<br>MA, DEL SOCORRO ORTEGA LOVÍ                                                                                                    | User ID<br>1 CA<br>2 J<br>3 LUF<br>4 JOS<br>5<br>6 FER                                                                                                    | RLOS ROMERO PEREZ TEJADA<br>OMAR SANCHEZ ANDRADE<br>S FERNANDO BASURTO LOPEZ<br>E ALVARO LOPEZ HERNANDEZ<br>MIRIAM MUÑOZ AGUILAR<br>NANDO QUISTIAN NAVARRETE                                                                                                    | carlı                                                                                                    | os.romero@sinsat                                                                                                    | Start Date<br>2000-01-01<br>2000-01-01<br>2000-01-01<br>2000-01-01<br>2000-01-01                                                                                                    | Expire Date<br>2030-12-31 23<br>2030-12-31 23<br>2030-12-31 23<br>2030-12-31 23<br>2030-12-31 23<br>2030-12-31 23<br>2030-12-31 23<br>2030-12-31 23<br>2030-12-31 23                                                                                                    | Normal User<br>Normal User<br>Normal User<br>Normal User<br>Normal User<br>Normal User                                                                                                    |
| CARLOS ROMERO PEREZ TELADA     CARLOS ROMERO PEREZ TELADA     FERNANDO QUISTIAN NAVAPERI     HEDII MARTINEZ CONTREMAS     IOSE ALVADO LOPEZ HERNANDE     LUIS FERNANDO BASURIO LOPEZ     MA DEL ROCIO VELAZOUEZ MOLI     MA DEL ROCIO VELAZOUEZ MOLI     MA DEL ROCIO VELAZOUEZ MOLI     MARGASTA CRUZ LAGUNES     MIRIBAM MIRIO? ANIM 20                                                                                                    | User ID<br>1 CA<br>2 '<br>3 LUP<br>4 JOSI<br>5<br>6 FERI<br>Hect a Device                                                                                                    | RLOS ROMERO PEREZ TEJADA<br>OMAR SANCHEZ ANDRADE<br>S FERNANDO BASURTO LOPEZ<br>E ALVARO LOPEZ HERNANDEZ<br>MIRIAM MUÑOZ AGUILAR<br>NANDO QUISTIAN NAVARRETE                                                                                                    | carlı                                                                                                    | os.romero@sinsat                                                                                                    | Start Date<br>2000-01-01<br>2000-01-01<br>2000-01-01<br>2000-01-01<br>2000-01-01<br>2000-01-01<br>83                                                                                                    | Expire Date<br>2030-12-31 23<br>2030-12-31 23<br>2030-12-31 23<br>2030-12-31 23<br>2030-12-31 23<br>2030-12-31 23<br>2030-12-31 23<br>2030-12-31 23<br>2030-12-31 23                                                                                                    | Normal User<br>Normal User<br>Normal User<br>Normal User<br>Normal User<br>Normal User<br>Normal User                                                                                                    |
| User<br>CARLOS ROMERO PEREZ TEJADA<br>FERNANDO QUISTIAN NAVARET<br>HIDI MARTINEZ CONTEREAS<br>HIDI MARTINEZ CONTEREAS<br>MARCINE AND VIASO LOPEZ HENIA<br>MARCINE AND VIASO DETEM LOU<br>MARCINE CAULZ AGUILAR<br>MARCINETA CURL AGUILAR<br>MONZERANTA DEL CARMEN MAL                                                                                                    | User ID<br>1 CA<br>2 U<br>3 LUE<br>4 JOS<br>5 5<br>6 FERI<br>Hect a Device                                                                                                    | IRLOS ROMERO PEREZ TEJADA<br>OMAR SANCHEZ ANDRADE<br>S FERNANDO BASURTO LOPEZ<br>E ALVARO LOPEZ HERNANDEZ<br>MIRIAM MUÑOZ AGUILAR<br>NANDO QUISTIAN NAVARRETE<br>Selected Users                                                                                                    | carlı                                                                                                    | os.romero@sinsat                                                                                                    | Start Date<br>2000-01-01<br>2000-01-01<br>2000-01-01<br>2000-01-01<br>2000-01-01<br>2000-01-01<br>2000-01-01                                                                                                    | Expire Date<br>2030-12-31 23<br>2030-12-31 23<br>2030-12-31 23<br>2030-12-31 23<br>2030-12-31 23<br>2030-12-31 23<br>2030-12-31 23<br>2030-12-31 23<br>2030-12-31 23                                                                                                    | Normal User<br>Normal User<br>Normal User<br>Normal User<br>Normal User<br>Normal User<br>Normal User<br>Normal User                                                                                           |
| CARLOS ROMERO PEREZ TEJADA<br>ERENNANDO QUISTIAN NAVAREET<br>HEDI MARTINEZ CONTRERAS<br>JOSE ALVARO LOPEZ HERNANDE<br>ULUS FENNANDO BASURTO LOPEZ<br>MA DEL ROCIO VELAZQUEZ MOL<br>MA DEL ROCIO VELAZQUEZ MOL<br>MA DEL ROCIO VELAZUEZ<br>MIRILAM MUÑOZ AGULLA<br>MIRILAM MUÑOZ AGULLA<br>MONEERRATH DEL CAMEN NA<br>OLARA SANCHEZ ANDRADE                                                                                                    | User ID                                                                                                    | IRLOS ROMERO PEREZ TEJADA<br>OMAR SANCHEZ ANDRADE<br>5 FERNANDO BASURTO LOPEZ<br>E ALVARO LOPEZ HERNANDEZ<br>MIRIAM MUÑOZ AGUILAR<br>NANDO QUISTIAN NAVARRETE<br>ER CO 60                                                                                                    | carle                                                                                                    | os.romero@sinset                                                                                                    | Start Date<br>2000-01-01<br>2000-01-01<br>2000-01-01<br>2000-01-01<br>2000-01-01<br>Email 4                                                                                                    | Expire Date<br>2030-12-31 23<br>2030-12-31 23<br>2030-12-31 23<br>2030-12-31 23<br>2030-12-31 23<br>2030-12-31 23<br>2030-12-31 23<br>2030-12-31 23<br>2030-12-31 23<br>2030-12-31 23                                                                                                    | Normal User<br>Normal User<br>Normal User<br>Normal User<br>Normal User<br>Normal User<br>Normal User<br>Normal User<br>Normal User                                                                            |
| User<br>CARLOS ROMERO PEREZ TEJADA<br>FERNANDO QUISTAN NAVARET<br>HEDI MARTINEZ CONTERAS<br>JOSE ALVARO LOPEZ HERNANDE<br>ULIS FERNANDO EASURTO LOPEZ<br>MA DEL BOCIO VELAZOUEZ MOLI<br>MA DEL BOCIO VELAZOUEZ MOLI<br>MA DEL BOCIO VELAZOUEZ MOLI<br>MIRIJAM MUNOZ ASULLA<br>MIRIJAM MUNOZ ASULLA<br>MIRIJAM MUNOZA                                           | User ID                                                                                                    | RLOS ROMERO PEREZ TEJADA<br>OMAR SANCHEZ ANDRADE<br>SERVIANDO BASURTO LOPEZ<br>E ALVARO LOPEZ HERNANDEZ<br>MIRIAM MUÑOZ AGUILAR<br>NANDO QUISTIAN NAVARRETE<br>ER CO 60<br>TA BRAQUITERARI                                                                                                    | carl                                                                                                    | ss.romero⊜sinsat                                                                                                    | Start Date<br>2000-01-01<br>2000-01-01<br>2000-01-01<br>2000-01-01<br>2000-01-01<br>2000-01-01<br>Emai ^<br>caric                                                                                                    | Expire Date<br>2030-12-31 23<br>2030-12-31 23<br>2030-12-31<br>2030-12-31<br>2030-12-31<br>2030-12-31<br>2030-12-31<br>2030-12-31<br>2030-12-31                                                                                                    | Normal User<br>Normal User<br>Normal User<br>Normal User<br>Normal User<br>Normal User<br>Normal User<br>Normal User<br>Normal User                                                                            |
| User<br>CARLOS ROMERO PEREZ TEJADA<br>FERNANDO QUISTIAN NAVARET<br>HEDIMARTINEZ CONTEREAS<br>JOSÉ AUXARO LOREZ HERNANDE<br>UIS FENANDO BASURTO LOREZ<br>UIS FENANDO BASURTO LOREZ<br>MARCIANTA CARLZ AGUIEZ MOL<br>MARCIANTA CARLZ AGUIEZ MOL<br>MARCIANTA CARLZ AGUIEZ<br>MONEERENTA DEL CARMEN MA<br>MONGENERATU DEL CARMEN MA<br>ONAR SANCHEZ ANDRADE<br>SOTION LUNA MORALES<br>SOTION LUNA MORALES<br>SOLEDAD SALINAS SALVADOR                                                                                                    | User ID                                                                                                    | RLOS ROMERO PEREZ TELADA<br>OMAR SANCHEZ ANDRADE<br>SFERNANDO BASUFTO LOPEZ<br>E ALVARO LOPEZ HERNANDEZ<br>MIRIAM MUÑOZ AGUILAR<br>NANDO QUISTIAN NAVARRETE<br>Selected Users<br>TA SRAQUTERARI<br>TA SRAQUTERARI<br>TA SRAQUTERARI<br>TA SRAQUTERARI                                                                                                    | carte<br>Osci<br>CADLOC DOME                                                                                                    | zs.romero@sinsat                                                                                                    | Start Date<br>2000-01-01<br>2000-01-01<br>2000-01-01<br>2000-01-01<br>2000-01-01<br>2000-01-01<br>2000-01-01<br>2000-01-01                                                                                                    | Expire Date<br>2030-12-31 23<br>2030-12-31 123<br>2030-12-31 123<br>2030-12-31<br>2030-12-31<br>2030-12-31<br>2030-12-31<br>2030-12-31<br>2030-1                                                                                                    | Normal User<br>Normal User<br>Normal User<br>Normal User<br>Normal User<br>Normal User<br>Normal User<br>Normal User<br>Normal User<br>Normal User<br>Normal User<br>Normal User                               |
| User<br>CARLOS ROMERO PEREZ TEJADA<br>FERNANDO QUISTIAN NAVAREE<br>HEDI MARTINEZ CONTEREAS<br>JOSE ALVARO LOPEZ HERNANDE<br>UIUS FERNANDO BASURTO LOPEZ<br>MA DEL ROCIO VELAZQUEZ MOL<br>MA DEL ROCIO VELAZQUEZ MOL<br>MADEL ROCIO VELAZQUEZ MOL<br>MONSERRATH DEL CARMEN MA<br>ONAR SANCHEZ ANDRADE<br>O OLARO SANCHEZ ANDRADE<br>S OLEDAO SALINAS SALVADOR<br>VICTORIA GARCES HERNANDEZ                                                                                                    | User ID  1 CA 2 3 LUE 4 JOS 5 6 FER dect a Device Vitro Lecrona PUER Vitro Lecrona PUER LECRONA PUER LECRONA PUER LECRONA PUER LECRONA PUER                                                                                                    | RLOS ROMERO PEREZ TELADA<br>OMAR SANCHEZ ANDRADE<br>SFERNANDO BASURTO LOPEZ<br>E ALVARO LOPEZ HERNANDEZ<br>MIRIAM MUÑOZ AGUILAR<br>NANDO QUISTIAN NAVARRETE<br>ER CO 60<br>TA BRAQUITERARI<br>Selected Users<br>De Sele Total Result                                                                                                    | certi<br>Osor Depar<br>CANLOR DOME<br>27 Deput: Transfering success                                                                                                    | ss.romero@sinset                                                                                                    | Start Date<br>2000-01-01<br>2000-01-01<br>2000-01-01<br>2000-01-01<br>2000-01-01<br>2000-01-01<br>2000-01-01<br>2000-01-01                                                                                                    | Expire Date<br>2030-12-31-23<br>2030-12-31-23<br>2030-12-                                                                                                    | Normal User<br>Normal User<br>Normal User<br>Normal User<br>Normal User<br>Normal User<br>Normal User<br>Normal User<br>Normal User<br>Normal User<br>Normal User<br>Normal User<br>Normal User<br>Normal User |
| User<br>CARLOS ROMERO PEREZ TEJADA<br>FERNANDO QUISTIAN NAVAREE<br>HEDI MARTINEZ CONTRENAS<br>DO DE ALVARO LOPEZ HERNANDE<br>MA DEL SOCORRO ORTEGA LOV<br>MARCARTA CURL LAGUNAS<br>MARCARTA CURL LAGUNAS<br>MONZERACTO VILLAZQUEZ MOL<br>MARCARTA CURL LAGUNAS<br>MONZERACTO VILLAZQUEZ MOL<br>MARCARTA CURL LAGUNAS<br>MONZERACTO VILLAZQUEZ MOL<br>MARCARTA TO LICLARMAN MA<br>ONAR SANCHEZ ANDRADE<br>O'THON LUNA MORALES<br>SOLEDAD SALINAS SALVADOR<br>VICTORIA GARCES HERNANDEZ                                                                                                    | User ID<br>1 C.A<br>2<br>3 LUU<br>4 JOS<br>5<br>6 FER<br>elect a Device<br>Constant LECTORA BURG<br>CONSTANT LECTORA BURG<br>CONSTANT LECTORA BURG<br>LECTORA BURG<br>LECTORA BURG<br>LECTORA BURG                                                                                                    | RLOS ROMERO PEREZ TELADA<br>OMAR SANCHEZ ANDRADE<br>SFERNANDO BASURTO LOPEZ<br>E ALVARO LOPEZ HERNANDEZ<br>MIRIAM MUÑOZ AGULAR<br>NANDO QUISTIAN NAVARRETE<br>ER CO 50<br>TA BRAQUIERDAP<br>TA BRAQUIERDAP<br>TA SAA<br>Tarrat Fecult<br>Device[Dro60351] Trimf<br>Device[Dro60354] Trimf<br>Device[Dro60354] Trimf<br>Device[Dro60354] Trimf                                                                                                    | Carlo<br>Carlo de Depar<br>Carlo de Devar<br>In Real I, Transfering success<br>In Real I, Transfering success                                                                                                    | trent Telephone                                                                                                    | Start Date<br>2000-01-01<br>2000-01-01<br>2000-01-01<br>2000-01-01<br>2000-01-01<br>2000-01-01<br>2000-01-01<br>2000-01-01<br>2000-01-01                                                                                                    | Expire Date<br>2039-12-31-23<br>2030-12-31-23<br>2030-12-31-23<br>2030-12-31-23<br>2030-12-31-23<br>2030-12-31-23<br>2030-12-31-23<br>2030-12-31-23<br>2030-12-31-23<br>2030-12-31-23<br>2030-12-31-23<br>2030-12-31-23<br>2030-12-31-23                                                                                                    | Normal User<br>Normal User<br>Normal User<br>Normal User<br>Normal User<br>Normal User<br>Normal User<br>Normal User<br>Normal User<br>Normal User                                                             |
| User<br>CARLOS ROMERO PEREZ TEJADA<br>PERNANDO QUISTIAN NAVARET<br>HEDI MARTINEZ CONTEREAS<br>JOSE ALVARO LOPEZ HERNANDE<br>ULUS FERNANDO BASURTO LOPEZ<br>MA DEL SOCIO VELAZQUEZ MOL<br>MADEL ROCIO VELAZQUEZ MOL<br>MADEL NOCIO VELAZQUEZ MOL<br>MARGARITA CRUZ LAGUNES<br>MIRIJAM MORALES<br>OTHON LUMA MORALES<br>SOLEDAD SALINAS SALVADOR<br>VICTORIA GARCES HERNANDEZ                                                                                                    | User D<br>1 CA<br>2 CA<br>3 LUE<br>4 JOS<br>5 G FERI<br>elect a Device<br>Vert Device<br>Vert Device<br>Vert Device<br>LECTORA BURG<br>LECTORA PLER<br>LECTORA PLER                                                                                                    | RLOS ROMERO PEREZ TELADA<br>OMAR SANCHEZ ANDRADE<br>SFERNANDO BASURTO LOPEZ<br>E ALVARO LOPEZ HERNANDEZ<br>MIRIAM MUÑOZ AGUILAR<br>NANDO QUISTIAN NAVARRETE<br>ER CO 60<br>TA BRAQUITERARI<br>Selected Users<br>ER CO 60<br>TA BRAQUITERARI<br>Device [In:2772] Tarefit<br>Device [In:2772] Tarefit<br>Device [In:2772] Tarefit<br>Device [In:2772] Tarefit                                                                                                    | Cost<br>Cost<br>Cost<br>Cost<br>Cost<br>Cost<br>Cost<br>Cost                                                                                                    | s:romero@sinset                                                                                                    | Start Date<br>2000-01-01<br>2000-01-01<br>2000-01-01<br>2000-01-01<br>2000-01-01<br>2000-01-01<br>2000-01-01<br>2000-01-01<br>2000-01-01<br>2000-01-01<br>Emai                                                                                                    | Expire Date<br>2090-12-31 23<br>2090-12-31 23<br>2090-12-31 23<br>2090-12-31 23<br>2090-12-31 23<br>2090-12-31 23<br>2090-12-31 23<br>2090-12-31 23<br>2090-12-31 23<br>2090-12-31 23<br>2090-12-31 23<br>2090-12-31 23<br>2090-12-31 23                                                                                                    | Normal User<br>Normal User<br>Normal User<br>Normal User<br>Normal User<br>Normal User<br>Normal User<br>Normal User<br>Normal User<br>Normal User<br>Normal User<br>Normal User                               |
| User<br>CARLOS ROMERO PEREZ TEJADA<br>PERNANDO QUISTAIN NAVAREE<br>HEDI MARTINEZ CONTERPAS<br>JOSE ALVARO LOPEZ HERNANDE<br>UIS FENANDO BASURTO LOPEZ<br>MA DEL ROCIO VELAZQUEZ MOL<br>MAD EL ROCIO VELAZQUEZ MOL<br>MADEL ROCIO VELAZQUEZ MOL<br>MADEL ROCIO VELAZUEZ<br>MIRIJAM MUNOZ AGUILAR<br>MONSERATH DEL CAMEN MA<br>OMASERATH DEL CAMEN MA<br>OMASERATH DEL CAMEN MA<br>MANTINE MA<br>MANTINE MA<br>M | Use ID<br>1 CA<br>2 LUT<br>3 LUT<br>4 JOS<br>5 FER<br>elect a Device<br>View Lectoral puese<br>View Lectoral puese<br>View Lectoral puese<br>View Lectoral puese<br>View Lectoral puese<br>View Lectoral puese<br>View Lectoral puese                                                                                                    | RLOS ROMERO PEREZ TELADA<br>OMAR SANCHEZ ANDRADE<br>SFERNANDO BASUNTO LOPEZ<br>E ALVARO LOPEZ HERNANDEZ<br>MIRIAM MUÑOZ AGUILAR<br>NANDO QUISTAN NAVARRETE<br>ER CO 60<br>TA BRAQUTERARI<br>Deuse (DISO251) Tarent<br>Deuse (DISO251) Tarent<br>Deuse (DISO251) Tarent<br>Deuse (DISO251) Tarent<br>Deuse (DISO254) Tarent                                                                                                    | con<br>Con Depart<br>Pasult : Transfering success<br>Result : Transfering success<br>Result : Transfering success                                                                                                    | ssromero@sinst                                                                                                    | Start Date<br>2000-01-01<br>2000-01-01<br>2000-01-01<br>2000-01-01<br>2000-01-01<br>2000-01-01<br>2000-01-01<br>2000-01-01<br>Emsi ^                                                                                                    | Espire Date<br>2030-12-31 23<br>2030-12-31 23<br>2030-12-31 23<br>2030-12-31 23<br>2030-12-31 23<br>2030-12-31 23<br>2030-12-31 23<br>2030-12-31 23<br>2030-12-31 23<br>2030-12-31 23<br>2030-12-31 23<br>2030-12-31 23                                                                                                    | Normal User<br>Normal User<br>Normal User<br>Normal User<br>Normal User<br>Normal User<br>Normal User<br>Normal User<br>Normal User<br>Normal User<br>Normal User                                              |
| User<br>CARLOS ROMERO PEREZ TEJADA<br>FERNANDO QUISTIAN NAVARET<br>HEDI MARTINEZ CONTEREAS<br>JOSE AUXARO LORZ HERNANDE<br>UIUS FERNANDO BASURTO LORZ<br>MARGANTINEZ CONTENENS<br>MARGANTA CRIZ LAGUILAR<br>MONZERACIÓN CARZ LAGUILAR<br>MONZERACIÓN CARZ LAGUILAR<br>MONZERACIÓN CARZ LAGUILAR<br>MONZERACIÓN CARZ LAGUILAR<br>MONZERACIÓN CARZ LAGUILAR<br>MONZERACIÓN CARZA LAGUILAR<br>MONZERACIÓN CARZA LAGUILAR<br>MONZERACIÓN CAR                                                                             | Use ID<br>2 CC<br>3 LUR<br>4 JOS<br>5 6 FER<br>Sect a Device<br>0 CF2 Device<br>0 CF2                                                                                                    | RLOS ROMERO PEREZ TELADA<br>OMAR SANCHEZ ANDRADE<br>SFERNANDO BASURTO LOPEZ<br>E ALVARO LOPEZ HERNANDEZ<br>MIRIAM MUÑOZ AGULAR<br>NANDO QUISTLAN NAVARRETE<br>ER CO 40<br>TA BRAQUITERARI<br>TA SILA <b>Tanan Result</b><br>Device [10:20391] Transfi<br>Device [10:27546] Transfi                                                                                                    | certi<br>Deper<br>CAN OR DANK<br>In Section 2000<br>Postuli 1 Transfering success<br>Ir Result 1 Transfering success<br>Ir Result 1 Transfering success                                                                                                    | trent Telsphore                                                                                                    | Start Date<br>2000-01-01<br>2000-01-01<br>2000-01-01<br>2000-01-01<br>2000-01-01<br>2000-01-01<br>2000-01-01<br>2000-01-01<br>2000-01-01                                                                                                    | Expire Date<br>2039-12-33 23<br>2039-12-33 23<br>2039-12-31 23<br>2039-12-31 23<br>2039-12-31 23<br>2039-12-31 23<br>2039-12-31 23<br>2039-12-31 23<br>2039-12-31 23<br>2039-12-31 23<br>2039-12-31 23<br>2039-12-31 23<br>2039-12-31 23<br>2039-12-31 23                                                                                                    | Normal User<br>Normal User<br>Normal User<br>Normal User<br>Normal User<br>Normal User<br>Normal User<br>Normal User<br>Normal User<br>Normal User                                                             |
| User<br>C CARLOS ROMERO PEREZ TEJADA<br>TERNANDO QUISTIAN NAVAREE<br>HEDI MARTINEZ CONTEREAS<br>HEDI MARTINEZ CONTEREAS<br>ULUS FERNANDO BASURTO LOPEZ<br>MA DEL ROCIO YELAZQUEZ MOL<br>ULUS FERNANDO BASURTO LOPEZ<br>MADEL ROCIO YELAZQUEZ MOL<br>MADEL ROCIO YELAZQUEZ MOL<br>MALORIS DE CORRO GRTEFA LOW<br>MALORIS CORRO GRTEFA LOW<br>MONSERNATH DEL CAMENTA<br>OMOSERNATH DEL CAMENTA<br>OMOSERNATH DEL CAMENTA<br>OMOSERNATH DEL CAMENTA<br>SOLEDAD SALINAS SALVADOR<br>SOLEDAD SALINAS SALVADOR                                                                                                    | Uver ID<br>1 CA<br>3 LUL<br>4 JOS<br>5 FER<br>8ect a Device<br>V Device<br>V Dev                                                                                                    | RLOS ROMERO PEREZ TELADA<br>OMAR SAN-CHEZ ANDRADE<br>SFERIANDO BASURTO LOPEZ<br>E ALVARO LOPEZ HERNANDEZ<br>MIRIAM MUÑOZ AGUILAR<br>NANDO QUISTIAN NAVARRETE<br>ER CO 60<br>TA BRAQUTERARI<br>Device [Dis2372] Trends<br>Device [Dis2376] Trends<br>Device [Dis2376] Trends                                                                                                    | Con<br>Conce Door<br>Pacific Parafering success<br>In Result : Transfering success<br>In Result : Transfering success                                                                                                    | ss romero@zinset                                                                                                    | Start Date<br>2000-01-01<br>2000-01-01<br>2000-01-01<br>2000-01-01<br>2000-01-01<br>2000-01-01<br>223<br>Emsi ^<br>Emsi ^                                                                                                    | Expire Date<br>2030-12-31 23<br>2030-12-31 23<br>2030-12-31 23<br>2030-12-31 23<br>2030-12-31 23<br>2030-12-31 23<br>2030-12-31 23<br>2030-12-31 23<br>2030-12-31 23<br>2030-12-31 23<br>2030-12-31 23<br>2030-12-31 23<br>2030-12-31 23                                                                                                    | Normal User<br>Normal User<br>Normal User<br>Normal User<br>Normal User<br>Normal User<br>Normal User<br>Normal User<br>Normal User<br>Normal User                                                             |
| User<br>CARLOS ROMERO PEREZ TEJADA<br>FERNANDO QUISTAIN NAVAREE<br>HIDDI MARTINEZ CONTRENES<br>HIDDI MARTINEZ CONTRENES<br>MARCINETINEZ CONTRENES<br>MARCINETA CIUZ LAGUNES<br>MARCINETA CIUZ LAGUNES<br>MARCINETA CIUZ LAGUNES<br>MONSERANT DEL CARMEN MA<br>MONSERANT DEL CARMEN MA<br>ONDAR SANCHEZ ANDRADE<br>O'THON UNA MORALES<br>SOLEDAD SALINAS SALVADOR<br>VICTORIA GARCES HERMANDEZ                                                                                                    | Use ID<br>2 CG<br>2 LUR<br>3 LUR<br>4 JOS<br>5<br>6 FER<br>86ct 3 Device<br>C To Constant<br>1 Constant<br>1 C                                                                                                    | RLOS ROMERO PEREZ TELADA<br>OMAR SANCHEZ ANDRADE<br>SFERNANDO BASUNTO LOPEZ<br>E ALVARO LOPEZ HERNANDEZ<br>MIRIAM MUÑOZ AGULAR<br>NANDO QUISTIAN NAVARRETE<br>ER CO 60<br>TA BRAQUIERARI<br>TA SKAL<br>Transfe Result<br>Device[Di62393] Transfe<br>Device[Di62393] Transfe<br>Device[Di62393] Transfe                                                                                                    | cert<br>Can De Down<br>Can De Down<br>Pleast I: Transfering success<br>Pleast I: Transfering success<br>Pleast I: Transfering success                                                                                                    | ssromero@sinset                                                                                                    | Start Date<br>2000-01-01<br>2000-01-01<br>2000-01<br>2000-01<br>20000                                                                                              | Espire Date<br>2039-12-31 23<br>2039-12-31 23<br>2039-12-31 23<br>2039-12-31 23<br>2039-12-31 23<br>2039-12-31 23<br>2039-12-31 23<br>2039-12-31 23<br>2039-12-31 23<br>2039-12-31 23<br>2039-12-31 23<br>2039-12-31 23<br>2039-12-31 23<br>2039-12-31 23                                                                                                    | Normal User<br>Normal User<br>Normal User<br>Normal User<br>Normal User<br>Normal User<br>Normal User<br>Normal User<br>Normal User<br>Normal User                                                             |
| User<br>CARLOS ROMERO PEREZ TEJADA<br>PERNANDO QUISTIAN NAVARET<br>HIDIDI MARTINEZ CONTRERAS<br>JOSE ALVARO LOPEZ HERNANDE<br>UIS FENANDO BASURTO LOPEZ<br>MAD ELE SOCIO VELAZQUEZ MOL<br>MAD ELE SOCIO VELAZQUEZ MOL<br>MAD ELE SOCIO VELAZQUEZ MOL<br>MAD ELE SOCIO VELAZUEZ<br>MONSERANTA DEL CARMEN MA<br>OMAR SANCHEZ ANDRADE<br>O OTHON LUMA MORALES<br>SOLEDAD SALINAS SALVADOR<br>VICTORIA GARCES HERNANDEZ                                                                                                    | Use ID                                                                                                    | RLOS ROMERO PEREZ TELADA<br>OMAR SANCHEZ ANDRADE<br>SFERNANDO BASURTO LOPEZ<br>E ALVARO LOPEZ HERNANDEZ<br>MIRIAM MUÑOZ AGUILAR<br>NANDO QUISTIAN NAVARRETE<br>ER CO 60<br>TA BRAQUITERAP;<br>Device [ID:2754] Transfe<br>Device [ID:2754] Transfe                                                                                                    | cart<br>Stort Depar<br>CARO OR DAME<br>I Realt I Transfering Success<br>P Realt I Transfering Success<br>I Realt I Transfering Success                                                                                                    | teent Telephone                                                                                                    | Start Date<br>2000-01-01<br>2000-01-01<br>200-01-01<br>200-01-01<br>200-01-01<br>200-01-01<br>200-01-01<br>200-01-01<br>200-01-01<br>200-01-01<br>200-01-01<br>200-01-01<br>200-01-01<br>200-01-01<br>200-01-01<br>200-01-01<br>200-01-01<br>200-01-01<br>200-01<br>200-01-01<br>200-01-01<br>200-01<br>200-000-01<br>200-01<br>200                               | Expire Date<br>2030-12-38 23<br>2030-12-38 23<br>2030-12-38 23<br>2030-12-38 23<br>2030-12-38 23<br>2030-12-38 23<br>2030-12-38 23<br>2030-12-38 23<br>2030-12-38 23<br>2030-12-38 23<br>2030-12-38 23<br>2030-12-38 23<br>2030-12-38 23<br>2030-12-38 23<br>2030-12-38 23<br>2030-12-38 23                                                                                                    | Normal User<br>Normal User<br>Normal User<br>Normal User<br>Normal User<br>Normal User<br>Normal User<br>Normal User<br>Normal User                                                                            |
| Uter<br>CARLOS ROMERO PEREZ TEJADA<br>FERNANDO QUISTIAN NAVARET<br>HEDI MARTINZ CONTREAS<br>MADEL ROCIO VELAZQUER MOL<br>MADEL ROCIO VELAZQUER MOL<br>MADEL SOCORRO ORTEGA LOV<br>MARGANTA CRUZ LAGUNAS<br>MARGANTA CRUZ LAGUNAS<br>MONSERANTA DEL CARMEN MA<br>ONAA SANCHEZ ANDRADE<br>OTHON UNA MORALES<br>OTHON UNA MORALES<br>OTHON UNA MORALES<br>OTHON UNA MORALES<br>VICTORIA GARCES HERMANDEZ                                                                                                    | Use ID<br>1 CA<br>2 LUI<br>3 LUI<br>4 JOS<br>5 FER<br>elect a Device<br>Comparison<br>Comparison<br>Comparison<br>Comparison<br>Comparison<br>LICTORA BURK<br>COMPARISON<br>LICTORA BURK<br>LICTORA BURK<br>LICTORA BURK<br>LICTORA BURK<br>LICTORA BURK<br>LICTORA BURK<br>LICTORA BURK                                                                                                    | RLOS ROMERO PEREZ TELADA<br>OMAR SANCHEZ ANDRADE<br>SFERNANDO BASUNTO LOPEZ<br>E ALVARO LOPEZ HERNANDEZ<br>MIRIAM MUÑOZ AGUILAR<br>NANDO QUISTAN NAVARRETE<br>ER CO 60<br>TA BRAQUITERARI<br>Selected Users<br>ER CO 60<br>TA SKAQ Transf. Result<br>Desce [Dis2746] Transf.                                                                                                    | Core<br>Conice nous<br>Pleadt : Transfering success<br>Pleadt : Transfering success<br>Pleadt : Transfering success<br>Pleadt : Transfering success                                                                                                    | trent Telsphore                                                                                                    | Start Date<br>2000-01-01<br>2000-01-02<br>2000-01-03<br>2000-01-03<br>2000-03<br>2000-03<br>20000-03<br>2000-000-03<br>2000-00                                                                         | Espire Date<br>2039-12-31 23<br>2039-12-31 23<br>2039-12-31 23<br>2039-12-31 23<br>2039-12-31 23<br>2039-12-31 23<br>2039-12-31 23<br>2039-12-31 23<br>2039-12-31 23<br>2039-12-31 23<br>2039-12-31 23<br>2039-12-31 23<br>2039-12-31 23<br>2039-12-31 23<br>2039-12-31 23                                                                                                    | Normal User<br>Normal User<br>Normal User<br>Normal User<br>Normal User<br>Normal User<br>Normal User<br>Normal User<br>Normal User                                                                            |
| User<br>CARLOS ROMERO PEREZ TELADA<br>FERNANDO QUISTAN NAVAREE<br>HEDIMARTINEZ CONTREPAS<br>HEDIMARTINEZ CONTREPAS<br>LUIS FENANDO BASURTO LOPEZ<br>MARGATA CEL COLORIS<br>MARGATA CEL CARDO CARLENA<br>MARGATA CEL CARDO CARLENA<br>MARGATA CEL CARDO CARLENA<br>MARGATA CARDA CARLENA<br>MARGATA LEL CARDO CARLENA<br>MARGATA LEL CARDO CARLENA<br>MARGATA LEL CARLENA<br>MARGATA LEL CARLENA                                                         | Use ID<br>2<br>3<br>4<br>4<br>5<br>6<br>FEI<br>4<br>4<br>JOS<br>5<br>6<br>FEI<br>4<br>4<br>JOS<br>5<br>6<br>FEI<br>4<br>4<br>JOS<br>5<br>6<br>FEI<br>4<br>4<br>JOS<br>5<br>6<br>FEI<br>4<br>10<br>10<br>10<br>10<br>10<br>10<br>10<br>10<br>10<br>10                                                                                                    | RLOS ROMERO PEREZ TELADA<br>OMAR SANCHEZ ANDRADE<br>SFERNANDO BASUNTO LOPEZ<br>E ALVARO LOPEZ HERNANDEZ<br>MIRIAM MUÑOZ AGULAR<br>NANDO QUISTIAN NAVARRETE<br>ER CO 60<br>TA BRAQUIERARY<br>TA SAA<br>Tomar Result<br>Device[10:62194] Trensf<br>Device[10:22549] Trensf<br>Device[10:22549] Trensf                                                                                                    | cent<br>Conce Depar<br>Conce Debar<br>Presult : Transfering success<br>Ir Result : Transfering success<br>Ir Result : Transfering success                                                                                                    | teent Telephone<br>Telephone<br>is soove from the                                                                                                    | Start Dec<br>2000-01-01<br>2000-01-01<br>200-01-01<br>200-01-01<br>200-01-01<br>200-01-01<br>200-01-01<br>200-01-01<br>200-01-01<br>200-01<br>200-000<br>200-000<br>200       | Expire Date<br>2039-12-38 23<br>2039-12-38 23<br>2039-12-38 23<br>2039-12-38 23<br>2039-12-38 23<br>2039-12-38 23<br>2039-12-38 23<br>2039-12-38 23<br>2039-12-38 23<br>2039-12-38 23<br>2039-12-38 23<br>2039-12-38 23<br>2039-12-38 23<br>2039-12-38 23<br>2039-12-38 23<br>2039-12-38 23<br>2039-12-38 23                                                                                                    | Ammi Leve<br>Normal Uar<br>Normal Uar<br>Normal Uar<br>Normal Uar<br>Normal Uar<br>Normal Uar<br>Normal Uar<br>Normal Uar<br>Normal Uar<br>Normal Uar<br>Normal Uar<br>Normal Uar<br>Normal Uar                |
| User<br>CARLOS ROMERO PEREZ TEJADA<br>FERNANDO QUISTAN NAVAREE<br>HEDIX MARTINEZ CONTERAS<br>I JOSE ALVARO LOPEZ HEINANDE<br>ULUS FERNANDO BASURTO LOPEZ<br>MAD DEL SOCIO VELAZQUEZ MOL<br>MAD DEL SOCIOVER JOSE<br>MEDIAM MONOZ AGUILA<br>MARGARTA CRUZ LARONES<br>MEDIAM MONOZ AGUILA<br>OMME SANCHEZ ANDRADE<br>O THON LUMA MORALES<br>SOLEDAD SALINAS SALVADOR<br>VICTORIA GARCES HERNANDEZ                                                                                                    | Uver ID                                                                                                    | RLOS ROMERO PERZ TELADA<br>OMAR SAN-CHEZ ANDRADE<br>SFERNANDO BASURTO LOPEZ<br>E ALVARO LOPEZ HERNANDEZ<br>MIRIAM MUÑOZ AGUILAR<br>NANDO QUISTIAN NAVARRETE<br>ER CO 60<br>TA BRAQUITERAR<br>Device [Dis6039] Transf<br>Device [Dis2796] Transf<br>Device [Dis2796] Transf                                                                                                    | Control Control Contro                                                                                                    | trent Telephone<br>, mission,<br>ist above from the                                                                                                    | Sant Dec<br>2000-01-05<br>2000-01-05<br>2000-01-01<br>2000-01-01<br>2000-01<br>2000-010<br>2000-01<br>2000-01<br>2000-00                                                                                                    | Expire Date<br>2030-12-38 23<br>2030-12-38 23<br>2030 | Admit device<br>Normal User<br>Normal User<br>Normal User<br>Normal User<br>Normal User<br>Normal User<br>Normal User<br>Normal User<br>Normal User<br>Normal User<br>Normal User                              |
| User<br>CARLOS ROMERO PEREZ TEJADA<br>FERNANDO QUISTAN NAVAREE<br>HEDINARTINEZ CONTREAS<br>IODS ALVAROLOPEZ HERNANDE<br>IODS ALVAROLOPEZ HERNANDE<br>IODS ALVAROLOPEZ HERNANDE<br>IODS ALVAROLOPEZ HERNANDE<br>MARGARTA CRUZ LAGUNS<br>MARGARTA CRUZ LAGUNS<br>MARGARTA CRUZ LAGUNS<br>MONSERSATI DEL CARMA NAMA<br>O'DOMAS SANCHEZ ANDRADE<br>O'DTION LUMA MORALES<br>SOLEDAD SALINAS SALVADOR<br>VICTORIA GARCES HERNANDEZ<br>VICTORIA GARCES HERNANDEZ                                                                                                    | Use ID                                                                                                    | RLOS ROMERO PEREZ TELADA<br>OMAR SANCHEZ ANDRADE<br>SFERNANDO BASUNTO LOPEZ<br>E ALVARO LOPEZ HERNANDEZ<br>MIRIAM MUÑOZ AGUILAR<br>NANDO QUISTAN NAVARRETE<br>ER CO 60<br>TA BRAQUTERARI<br>Deuse [Die 2744] Tenefi<br>Deuse [Die 2744] Tenefi<br>Deuse [Die 2744] Tenefi                                                                                                    | Cost<br>Can De Deve<br>Can De Deve<br>Pasuit : Transfering success<br>Pasuit : Transfering success<br>Result : Transfering success<br>Result : Transfering success<br>Close                                                                                                    | tent Telephone<br>Instance<br>Instance<br>Ist above from the<br>device and delete redundant users                                                                                                    | Sart De 1<br>2000-01-01<br>2000-01-01<br>2000-01<br>000-01<br>0000-01<br>000-01<br>000-01<br>000-01<br>000-01<br>0000-01<br>000-01<br>0000-01<br>0000-01<br>00000000                                                                                                    | Espire Date<br>2039-12-31 23<br>2039-12-31 23<br>2039-12-31 23<br>2039-12-31 23<br>2039-12-31 23<br>2039-12-31 23<br>2039-12-31 23<br>2039-12-31 23<br>2039-12-31 23<br>2039-12-31 23<br>2039-12-31 23<br>2039-12-31 23<br>2039-12-31 23<br>2039-12-31 23                                                                                                    | Admit Leve<br>Normal User<br>Normal User<br>Normal User<br>Normal User<br>Normal User<br>Normal User<br>Normal User<br>Normal User<br>Normal User<br>Normal User<br>Normal User                                |
| USE<br>CARLOS ROMERO PEREZ TELADA<br>FERNANDO QUISTAN NAVAREE<br>HEIDI MARINEZ CONTEREAS<br>UIS FENANDO CIVEL HERNANDE<br>UIUS FENANDO BASURTO LOPEC<br>MA DELS CORRO GATEGALOVI<br>MA DELS CORRO GATEGALOVI<br>MA DELS CORRO GATEGALOVI<br>MA DELS CORRO GATEGALOVI<br>MA DELS CORRO GATEGALOVI<br>MA DELS CORRO GATEGALOVI<br>MA DELS CORRO GATEGALOVI<br>MA DELS CORRO GATEGALOVI<br>VILLIONA MORALES<br>SOLEDAD SALINAS SALVADOR<br>VILLIONA MORALES<br>VILLIONA MORALES<br>MICHANISTICA DELS MERNANDEZ                                                                                                    | Une TD     C     C                                                                                                    | RLOS ROMERO PEREZ TELADA<br>OMAR SANCHEZ ANDRADE<br>SFERNANDO BASURTO LOPEZ<br>E ALVARO LOPEZ HERNANDEZ<br>MIRIAM MUÑOZ AGUILAR<br>NANDO QUISTIAN NAVARRETE<br>ER CO 60<br>TA BRAQUTERAR;<br>Device [T0:2752] Torosf<br>Device [T0:27546] Transf<br>Device [T0:27546] Transf                                                                                                    | Cost<br>Cost<br>Cost | trent Telephone<br>ment Telephone<br>instance<br>device and delete redundant users                                                                                                    | Start Dec 2000-01-01<br>2000-01-01<br>200-01-01<br>200-01-01<br>200-01-01<br>200-01-01<br>200-01-01<br>200-01-01<br>200-01<br>200<br>200-01<br>200<br>200<br>200<br>200<br>200<br>200<br>200<br>200<br>200<br>2                                                                                                    | Expire Date<br>2030-12-31 23<br>2030-12-31 23<br>2030-12-31 23<br>2030-12-31 23<br>2030-12-31 23<br>2030-12-31 23<br>2030-12-31 23<br>2030-12-31 23<br>2030-12-31 23<br>2030-12-31 23<br>2030-12-31 23<br>2030-12-31 23<br>2030-12-31 23<br>2030-12-31 23<br>2030-12-31 23                                                                                                    | Ammi Leve<br>Normal User<br>Normal User<br>Normal User<br>Normal User<br>Normal User<br>Normal User<br>Normal User<br>Normal User<br>Normal User<br>Normal User                                                |
| Urer     User     User     User     User     User     User     User     CARLOS ROMERO PEREZ TEJADA     FERNANDO QUISTIAN MAVAREE     HIDDI MARTINEZ CONTRERAS     HIDDI MARTINEZ CONTRERAS     HIDDI MARTINEZ CONTRERAS     MARGARITA CRUZ LAGUNO     MA DEL SOCORDO ORTEAL LOV     MARGARITA CRUZ LAGUNA     MARGARITA CRUZ LAGUNA     MARGARITA CRUZ LAGUNA     MARGARITA DEL CARMA NAL     OTHON LUNA MORALE     OTHON LUNA MORALE     OTHON LUNA MORALE     OTHON LUNA MORALE     VICTORIA GARCES HERMANDEZ     VICTORIA GARCES HERMANDEZ                                                                                                    | Uver ID     I       1     CA       3     LUL       3     LUL       4     JOS       5     FER       det a Device     Intercons Bunk       View Lectorak Bunk     Intercons Bunk       View Lectorak Bunk     Intercons Bunk       View Lectorak Bunk     Intercons Bunk       View Lectorak Bunk     Intercons Bunk       View Lectorak Bunk     Intercons Bunk       View Lectorak Bunk     Intercons Bunk       View Lectorak Bunk     Intercons Bunk                                                                                                    | RLOS ROMERO PEREZ TELADA<br>OMAR SANCHEZ ANDRADE<br>SFERNANDO BASURTO LOPEZ<br>E ALVARO LOPEZ HERNANDEZ<br>MIRIAM MUÑOZ AGUILAR<br>NANDO QUISTAN NAVARRETE<br>ER CO 60<br>TA BRAQUITERARI<br>Selected Users<br>ER CO 60<br>TA BRAQUITERARI<br>Deuxe [D165039] Tarent<br>Deuxe [D165039] Tarent<br>Deuxe [D165039] Tarent<br>Deuxe [D165039] Tarent<br>Deuxe [D162746] Trent                                                                                                    | Cost<br>Cost Cept<br>Cost Cept<br>Cost Cept<br>Plead I Transfering success<br>Plead I Transfering success<br>Plead I Transfering success<br>Read I Transfering success<br>Close                                                                                                    | trent Telephone<br>Telephone<br>ist above from the<br>device and delete redundent users                                                                                                    | Sant Dec<br>2000-01-05<br>2000-01-05<br>200-01-05<br>200-01-05<br>200-05<br>200-05<br>200-0                                  | Espire Date<br>2039-12-31 23<br>2039-12-31 23<br>2039-12-31 23<br>2039-12-31 23<br>2039-12-31 23<br>2039-12-31 23<br>2039-12-31 23<br>2039-12-31 23<br>2039-12-31 23<br>2039-12-31 23<br>2039-12-31 23<br>2039-12-31 23<br>2039-12-31 23<br>2039-12-31 23<br>2039-12-31 23<br>2039-12-31 23<br>2039-12-31 23                                                                                                    | Normal User<br>Normal User<br>Normal User<br>Normal User<br>Normal User<br>Normal User<br>Normal User<br>Normal User<br>Normal User                                                                            |
|                                                                                                    | Use ID         CA           1         CG           2         CG           3         LUI           4         JOS           5         6           FEI         Herica           V@TD Parks         V           V@TD Excest         V           V@TD Excest         V           V@TD Excest         V           V@TD Excest         V           V@TD Excest         V           V@TD Excest         V           V@TD Excest         V           V         Lectoral public           V         Lectoral public           V         Lectoral public           V         Lectoral public                                                                                                    | RLOS ROMERO PEREZ TELADA<br>OMAR SANCHEZ ANDRADE<br>SFERNANDO BASUNTO LOPEZ<br>E ALVARO LOPEZ HERNANDEZ<br>MIRJAM MUÑOZ AGULAR<br>NANDO QUISTIAN NAVARRETE<br>ER CO 60<br>TA BRAQUTERAR<br>Torget Result<br>Device [Dic52752] Tensf<br>Device [Dic52754] Transf<br>Device [Dic52754] Transf                                                                                                    | Cose                                                                                                    | terror of planst                                                                                                    | Start Dec<br>2000-01-01<br>2000-01-01<br>200-01-01<br>200-01-01<br>200-01-01<br>200-01-01<br>200-01-01<br>200-01-01<br>200-01-01<br>200-01-01<br>200-01-01<br>200-01<br>200-00          | Expire Date<br>2039-12-38 23<br>2039-12-38 23<br>2039-12-38 23<br>2039-12-38 23<br>2039-12-38 23<br>2039-12-38 23<br>2039-12-38 23<br>2039-12-38 23<br>2039-12-38 23<br>2039-12-38 23<br>2039-12-38 23<br>2039-12-38 23<br>2039-12-38 23<br>2039-12-38 23<br>2039-12-38 23<br>2039-12-38 23<br>2039-12-38 23                                                                                                    | Admit Leve<br>Normal User<br>Normal User<br>Normal User<br>Normal User<br>Normal User<br>Normal User<br>Normal User<br>Normal User<br>Normal User<br>Normal User                                               |
|                                                                                                    | Uver ID     IC     CA     CA                                                                                                    | RLOS ROMERO PEREZ TELADA<br>OMAR SAN-CHEZ ANDRADE<br>SFERNANDO BASURTO LOPEZ<br>E ALVARO LOPEZ HERNANDEZ<br>MIRIAM MUÑOZ AGUILAR<br>NANDO QUISTIAN NAVARRETE<br>ER CO 60<br>TA BRAQUISTIAN NAVARRETE<br>ER CO 60<br>TA BRAQUISTIAN NAVARRETE<br>Device [Dis505] Transf<br>Device [Dis2572] Transf<br>Device [Dis2572] Transf                                                                                                    | Cost<br>Cost Pear<br>Cost of Dour<br>Pearly in Transfering success<br>in Readt i Transfering success<br>in Readt i Transfering success<br>Close<br>Close                                                                                                    | thent Telephone<br>Telephone<br>station,<br>ist above from the<br>device and delete redundent users                                                                                                    | Sant Dec<br>2000-01-05<br>2000-01-05<br>2000-01-01<br>2000-01-01<br>2000-01<br>2000-010                                                                                                    | Espire Date<br>2029-12-31 23<br>2029-12-31 23<br>2029-12-31 23<br>2029-12-31 23<br>2029-12-31 23<br>2029-12-31 23<br>2029-12-31 23<br>2029-12-31 23<br>2029-12-31 23<br>2029-12-31 23<br>2029-12-31 23<br>2029-12-31 23<br>2029-12-31 23<br>2029-12-31 23<br>2029-12-31 23                                                                                                    | Antima Leve<br>Normal User<br>Normal User<br>Normal User<br>Normal User<br>Normal User<br>Normal User<br>Normal User<br>Normal User<br>Normal User<br>Normal User<br>Normal User                               |
| Ver<br>Ver<br>C CARLOS ROMERO PEREZ TEJADA<br>FERNANDO QUISTAN MAVAREE<br>HIDDI MARTINEZ CONTEREAS<br>HIDDI MARTINEZ CONTEREAS<br>HIDDI ARTINEZ CONTEREAS<br>UIS FERNANDO BAJURIO TOPE<br>MARGARTA CRUZ AGUINA<br>MARGARTA CRUZ AGUINA<br>MARGARTA CRUZ AGUINA<br>MARGARTA CRUZ AGUINA<br>MARGARTA CRUZ AGUINA<br>MARGARTA CRUZ AGUINA<br>MARGARTA CRUZ AGUINA<br>MARGARTA CRUZ AGUINA<br>MARGARTA CRUZ AGUINA<br>MONERFANTA DEL CARMAN<br>O OTHON LUNA MORALES<br>SOLEDAD SALINAS SALVADOR<br>VICTORIA GARCES HERMANDEZ<br>VICTORIA GARCES HERMANDEZ<br>MICTORIA GARCES HERMANDEZ<br>MICTORIA                                                                         | Use ID<br>2<br>2<br>3<br>4<br>4<br>JOS<br>5<br>6<br>FER<br>elect a Device<br>CITY<br>CITY | RLOS ROMERO PEREZ TELADA<br>OMAR SANCHEZ ANDRADE<br>SFERNANDO BASUNTO LOPEZ<br>E ALVARO LOPEZ HERNANDEZ<br>MIRIAM MUÑOZ AGUILAR<br>NANDO QUISTAN NAVARRETE<br>ER CO 60<br>TA BRAQUTERARI<br>Deuse (DIG 23 Merit<br>Deuse (DIG 23 Merit<br>De | Cose Cose                                                                                                    | tent Telsphore<br>Instance<br>Instance<br>Ist above from the<br>device and delete redundant users                                                                                                    | Satt Dec<br>2000-01-01<br>2000-01-01<br>2000-01<br>00-01<br>00-00000000                                                                                                    | Espire Date<br>2030-12-31 23<br>2030-12-31 23<br>2030-12-31 23<br>2030-12-31 23<br>2030-12-31 23<br>2030-12-31 23<br>2030-12-31 23<br>2030-12-31 23<br>2030-12-31 23<br>2030-12-31 23<br>2030-12-31 23<br>2030-12-31 23<br>2030-12-31 23<br>2030-12-31 23                                                                                                    | Admit Leve<br>Normal User<br>Normal User<br>Normal User<br>Normal User<br>Normal User<br>Normal User<br>Normal User<br>Normal User<br>Normal User<br>Normal User                                               |
| Presson Control Control Contro Control Control Control Control Control Control Control Control Co                                                                                                    | Use ID     C       1     C       2     C       3     LUI       4     JOS       5     FERI       deta Device     USE       USE     Excross sum       USE     LECTORA PUER       USE     LECTORA PUER       USE     LECTORA PUER       USE     LECTORA PUER       USE     LECTORA PUER       USE     LECTORA PUER                                                                                                    | RLOS ROMERO PEREZ TELADA<br>OMAR SANCHEZ ANDRADE<br>SFERNANDO BASURTO LOPEZ<br>E ALVARO LOPEZ HERNANDEZ<br>MIRIAM MUÑOZ AGUILAR<br>NANDO QUISTIAN NAVARRETE<br>BR.CO.60<br>TA BRAQUITEARS<br>Device [Dis2354] Transf<br>Device [Dis2354] Transf<br>Device [Dis2354] Transf<br>Device [Dis2354] Transf                                                                                                    | Cost<br>Cost<br>Cost | thent Telephone<br>Telephone<br>instant<br>device and delete redundant users                                                                                                    | Start Dec<br>2000-01-01<br>2000-01-01<br>200-01-01<br>200-01-01<br>200-01-01<br>200-01<br>200-00    | Expire Date<br>2030-12-31 23<br>2030-12-31 23<br>2030-12-31 23<br>2030-12-31 23<br>2030-12-31 23<br>2030-12-31 23<br>2030-12-31 23<br>2030-12-31 23<br>2030-12-31 23<br>2030-12-31 23<br>2030-12-31 23<br>2030-12-31 23<br>2030-12-31 23<br>2030-12-31 23<br>2030-12-31 23<br>2030-12-31 23                                                                                                    | Ammi Leve<br>Normal User<br>Normal User<br>Normal User<br>Normal User<br>Normal User<br>Normal User<br>Normal User<br>Normal User<br>Normal User<br>Normal User                                                |
|                                                                                                    | Use ID         I         CG           2         CG         CG           3         LUI         G         S           5         6         FER         G           6         FER         Ustrona Bunk         USTRONA BUNK           1000000000000000000000000000000000000                                                                                                    | RLOS ROMERO PEREZ TELADA<br>OMAR SANCHEZ ANDRADE<br>SFERNANDO BASURTO LOPEZ<br>E ALVARO LOPEZ HERNANDEZ<br>MIRIAM MUÑOZ AGULAR<br>NANDO QUISTIAN NAVARRETE<br>ER CO 60<br>TA BRAQUISTIAN NAVARRETE<br>ER CO 60<br>TA BRAQUISTIAN NAVARRETE<br>Deute [D1627546] Transf<br>Deute [D1627546] Transf<br>Deute [D1627546] Transf                                                                                                    | Con Copy<br>Con Copy<br>Con Copy<br>Result : Transfering success<br>Result : Transfering success<br>Result : Transfering success<br>Close                                                                                                    | trent Telephone<br>Telephone<br>ist above from the<br>device and delete redundent users                                                                                                    | Sant Dec<br>2000-01-05<br>2000-01-05<br>200-01-05<br>200-01-05<br>200-05<br>200-05<br>200-0                                  | Espire Date<br>2030-12-31 23<br>2030-12-31 23<br>2030-12-31 23<br>2030-12-31 23<br>2030-12-31 23<br>2030-12-31 23<br>2030-12-31 23<br>2030-12-31 23<br>2030-12-31 23<br>2030-12-31 23<br>2030-12-31 23<br>2030-12-31 23<br>2030-12-31 23<br>2030-12-31 23                                                                                                    | Antima Leve<br>Normal User<br>Normal User<br>Normal User<br>Normal User<br>Normal User<br>Normal User<br>Normal User<br>Normal User<br>Normal User<br>Normal User<br>Normal User                               |
| er<br>User<br>Ser<br>Ser<br>Ser<br>Ser<br>Ser<br>Ser<br>Ser<br>S                                                                                                    | Use ID     CA       2     CA       3     LUI       4     JOS       5     6       6     FEI       4     JOS       6     FEI       4     UCTOR BUK       4     UCTOR BUK       4                                                                                                    | RLOS ROMERO PEREZ TELADA<br>OMAR SANCHEZ ANDRADE<br>S FERNANDO BASURTO LOPEZ<br>E ALVARO LOPEZ HERNANDEZ<br>MIRIAM MUÑOZ AGUILAR<br>NANDO QUISTIAN NAVARRETE<br>ER CO 60<br>TA BRAQUITEARY<br>ER CO 60<br>Device [Di 27573] Transf<br>Device [Di 27573] Transf<br>Device [Di 27573] Transf<br>Device [Di 27573] Transf                                                                                                    | Cose                                                                                                    | terror er Gainset                                                                                                    | Start Dec<br>2000-01-01<br>2000-01-01<br>2000-01<br>00-01<br>00-01<br>00-01<br>00-01<br>00-01<br>00<br>00-01<br>00<br>00-01<br>00<br>00-01<br>00<br>00<br>00-01<br>00<br>00<br>00<br>00<br>00<br>00<br>00<br>00<br>00<br>00<br>00<br>00<br>0                                                                                                    | Expire Date<br>2039-12-31 23<br>2039-12-31 23<br>2039-12-31 23<br>2039-12-31 23<br>2039-12-31 23<br>2039-12-31 23<br>2039-12-31 23<br>2039-12-31 23<br>2039-12-31 23<br>2039-12-31 23<br>2039-12-31 23<br>2039-12-31 23<br>2039-12-31 23<br>2039-12-31 23                                                                                                    | Normal User<br>Normal User<br>Normal User<br>Normal User<br>Normal User<br>Normal User<br>Normal User<br>Normal User<br>Normal User                                                                            |
| er<br>User<br>CaRLOS ROMERO PEREZ TEJADA<br>FERNANDO QUISTAN NAVARET<br>HEIDI MARINE CONTREAS<br>HEIDI MARINE CONTREAS<br>USERINANO GASURIO LOPEC<br>MA DEL ROCIO VELAZQUEZ MOL<br>USERINANO GASURIO CORPO<br>MA DEL ROCIO VELAZQUEZ MOL<br>MA DEL ROCIO VELAZQUEZ MOL<br>MA DEL ROCIO VELAZQUEZ MOL<br>MA DEL ROCIO VELAZQUEZ MOL<br>MAS CANCHEZ ANDRADE<br>OTHON LUNA MORALES<br>SOLEDAD SALINAS SALVADOR<br>VICTORIA GARCES HERNANDEZ<br>VICTORIA GARCES HERNANDEZ<br>VICTORIA GARCES HERNANDEZ<br>MONSEREDUSEN<br>SOLEDAD SALINAS SALVADOR<br>VICTORIA GARCES HERNANDEZ<br>VICTORIA GARCES HERNANDEZ<br>Tranfer All Users to Device<br>Manage Users in Device<br>Tanfer All Users to Device<br>Manage Users in Device                                                                                                    | Use ID     I     C       1     C     C       2     C     C       3     LUI     I       4     JOS     S       5     FER     FER       det a Device     I     I       Image: State of the state of the state                                                                                                    | RLOS ROMERO PEREZ TELADA<br>OMAR SAN-CHEZ ANDRADE<br>SFERIANDO BASURTO LOPEZ<br>E ALVARO LOPEZ HERNANDEZ<br>MIRIAM MUÑOZ AGUILAR<br>NANDO QUISTIAN NAVARRETE<br>ER CO 60<br>TA BRAQUITERAR<br>De use [Dis000000000000000000000000000000000000                                                                                                    | Cost<br>Cost Concerner<br>Cost Concerner<br>Cost Concerner<br>Cost Cost<br>Cost<br>Cost<br>Cost<br>Cost<br>Cost<br>Cost<br>Cost<br>Cost<br>Cost<br>Cost                                                                                                    | trent Telephone<br>resonance of the second second sec | Sant Day<br>2000-01-05<br>2000-01-05<br>2000-01-01<br>2000-01-01<br>2000-01<br>2000-01<br>200                                                                                                 | Espire Date<br>2039-12-31 23<br>2039-12-31 23<br>2039-12-31 23<br>2039-12-31 23<br>2039-12-31 23<br>2039-12-31 23<br>2039-12-31 23<br>2039-12-31 23<br>2039-12-31 23<br>2039-12-31 23<br>2039-12-31 23<br>2039-12-31 23<br>2039-12-31 23<br>2039-12-31 23<br>2039-12-31 23<br>2039-12-31 23                                                                                                    | Admit Deer<br>Normal User<br>Normal User<br>Normal User<br>Normal User<br>Normal User<br>Normal User<br>Normal User<br>Normal User<br>Normal User<br>Normal User                                               |
| er<br>User<br>Scarco SROMERO PEREZ TEJADA<br>FERNANDO QUISTAN NAVAREE<br>SERNANDO QUISTAN NAVAREE<br>SERNANDO QUISTAN NAVAREE<br>SERNANDO QUISTAN NAVAREE<br>SERNANDO QUISTAN NAVAREE<br>SERNANDO QUISTAN NAVAREE<br>SERNANDO AUTORIO SERNANDO<br>SERNANDO AUTORIO SERNANDO<br>MARGENTAL CRUZ AGUIDA<br>MARGENTAL DEL CARMEN MAR<br>SOLEDAD SALINAS SALVADOR<br>SOLEDAD SALINAS SALVADOR<br>SOLEDAD SALINAS SALVADOR<br>SOLEDAD SALINAS SALVADOR<br>SOLEDAD SALINAS SALVADOR<br>SOLEDAD SALINAS SALVADOR<br>SOLEDAD SALINAS SALVADOR<br>SOLEDAD SALINAS SALVADOR<br>SOLEDAD SALINAS SALVADOR<br>SOLEDAD SALINAS SALVADOR<br>MARGENER<br>MARGENER<br>Light User<br>Light User<br>Light User<br>Light User<br>Light User<br>Light User<br>Light User<br>Light User<br>SOLEDAD SALINAS SALVADOR<br>SOLEDAD SALINAS SALVADOR<br>SOLEDAD SALVADOR<br>SOLEDAD SALINAS SALVADOR<br>SOLEDAD SALVADOR<br>SOLEDAD SALVADOR<br>SOLEDA                                         | Use ID<br>2<br>2<br>3<br>UU<br>4<br>JOS<br>5<br>6<br>FER.<br>4<br>JOS<br>5<br>6<br>FER.<br>4<br>JOS<br>5<br>7<br>7<br>7<br>7<br>7<br>7<br>7<br>7<br>7<br>7<br>7<br>7<br>7                                                                                                    | RLOS ROMERO PEREZ TELADA<br>OMAR SANCHEZ ANDRADE<br>SFERNANDO BASUNTO LOPEZ<br>E ALVARO LOPEZ HERNANDEZ<br>MIRIAM MUÑOZ AGUILAR<br>NANDO QUISTAN NAVARRETE<br>ER CO 60<br>TA BRAQUITERARI<br>Deuce [DI60293] Telefit<br>Deuce [DI60294] Telefit<br>Deuce [DI60294] Telefit<br>Deuce [DI60294] Telefit<br>Deuce [DI60294] Telefit<br>Deuce [DI60294] Telefit<br>Deuce [DI60294] Telefit<br>Deuce [DI60294] Telefit<br>Deuce [DI60294] Telefit<br>Deuce [DI60294] Telefit                                                                                                    | Core<br>Conce nous<br>P Realt : Transfering success<br>P Realt : Transfering success<br>P Realt : Transfering success<br>P Realt : Transfering success<br>Close                                                                                                    | trent Telephone<br>trent Telephone<br>mesion,<br>list above from the<br>device and delete redundant users                                                                                                    | Sart Dec<br>2000-01-01<br>2000-01-01<br>2000-01<br>00-01<br>000-01<br>000<br>000                                                                                                    | Espire Date<br>2039-12-31 23<br>2039-12-31 23<br>2039-12-31 23<br>2039-12-31 23<br>2039-12-31 23<br>2039-12-31 23<br>2039-12-31 23<br>2039-12-31 23<br>2039-12-31 23<br>2039-12-31 23<br>2039-12-31 23<br>2039-12-31 23<br>2039-12-31 23<br>2039-12-31 23                                                                                                    | Normal User<br>Normal User<br>Normal User<br>Normal User<br>Normal User<br>Normal User<br>Normal User<br>Normal User<br>Normal User                                                                            |
| User     Im     Im                                                                                                    | Use ID     C       1     C       2     C       3     LUI       4     JOS       5     FER.       det a Device     Exercise have       Image: State of the state of the state of                                                                                                    | RLOS ROMERO PEREZ TELADA<br>OMAR SANCHEZ ANDRADE<br>SFERNANDO BASURTO LOPEZ<br>E ALVARO LOPEZ HERNANDEZ<br>MIRIAM MUÑOZ AGUILAR<br>NANDO QUISTIAN NAVARRETE<br>BR.CO.60<br>TA BRAQUITEARS<br>Device [Dis2354] Transf<br>Device [Dis2354] Transf<br>Device [Dis2354] Transf<br>Device [Dis2354] Transf                                                                                                    | Cose Cose                                                                                                    | thent Telephone<br>Telephone<br>instance<br>device and delete redundant users                                                                                                    | Start Dec<br>2000-01-01<br>2000-01-01<br>200-01-01<br>200-01-01<br>200-01-01<br>200-01<br>200 | Expire Date<br>2039-12-31 23<br>2039-12-31 23<br>2039-12-31 23<br>2039-12-31 23<br>2039-12-31 23<br>2039-12-31 23<br>2039-12-31 23<br>2039-12-31 23<br>2039-12-31 23<br>2039-12-31 23<br>2039-12-31 23<br>2039-12-31 23<br>2039-12-31 23<br>2039-12-31 23<br>2039-12-31 23                                                                                                    | Admit deve<br>Normal User<br>Normal User<br>Normal User<br>Normal User<br>Normal User<br>Normal User<br>Normal User<br>Normal User<br>Normal User<br>Normal User<br>Normal User                                |
|                                                                                                    | Use ID<br>1 CG<br>2 CG<br>2 CG<br>3 LUI<br>4 JOS<br>5<br>6 FER<br>elect a Device<br>CGT Device<br>CGT Device                                                                                                    | RLOS ROMERO PEREZ TELADA<br>OMAR SAN-UREX ANDRADE<br>SFERNANDO BASURTO LOPEZ<br>E ALVARO LOPEZ HERNANDEZ<br>MIRIAM MUÑOZ AGULAR<br>NANDO QUISTIAN NAVARRETE<br>ER CO 60<br>TA BRAQUISTIAN NAVARRETE<br>ER CO 60<br>TA BRAQUISTIAN NAVARRETE<br>Decise [DISC0393] Transf<br>Decise [DISC0393] Transf<br>Decise [DISC0393] Transf<br>Decise [DISC0393] Transf<br>Decise [DISC0393] Transf<br>Decise [DISC0393] Transf                                                                                                    | Conce Down<br>Conce Down<br>Conce Down                                                                                                    | trent Telephone<br>Telephone<br>ist above from the<br>device and delete redundant users                                                                                                    | Sant Dec<br>2000-01-05<br>2000-01-05<br>2000-05<br>2000-05<br>2000-0                                                                                                 | Espire Date<br>2030-12-31 23<br>2030-12-31 23<br>2030-12-31 23<br>2030-12-31 23<br>2030-12-31 23<br>2030-12-31 23<br>2030-12-31 23<br>2030-12-31 23<br>2030-12-31 23<br>2030-12-31 23<br>2030-12-31 23<br>2030-12-31 23<br>2030-12-31 23<br>2030-12-31 23                                                                                                    | Admit Level<br>Normal User<br>Normal User<br>Normal User<br>Normal User<br>Normal User<br>Normal User<br>Normal User<br>Normal User<br>Normal User                                                             |